# Stockman Bank

# **SMALL BUSINESS ONLINE BANKING** USER GUIDE

Revised November 2021

# TABLE OF CONTENTS

| SUBJECT                               | DESCRIPTION                                                                                                    | PAGE |
|---------------------------------------|----------------------------------------------------------------------------------------------------|------|
| Login Experience                      | How do I log into the system?                                                                                                    | 1    |
| Front End Overview                    | What will I see once I am logged in?                                                                                                    | 7    |
| My Accounts                           | How will my account appear?                                                                                                    | 10   |
| My Settings                           | How do I see and change my profile or security settings?                                                                                                 | 12   |
| Add a Business User                   | How do I allow someone other than myself to access and use the system?                                                                                   | 15   |
| Approve a Business User               | Once someone else is added, how do I verify they<br>have been setup correctly and how can I make<br>sure if another party sets them up, how will I know? | 26   |
| Alerts & Notifications                | How can I set up notifications to monitor what is going on with my accounts?                                                                             | 28   |
| Internal Transfer                     | How do I move funds between my Stockman Bank accounts?                                                                                                   | 30   |
| ACH Initiation                        | How do I pay or collect funds from an employee,<br>customer or vendor?                                                                                   | 33   |
| ACH Templates                         | How can I streamline the ACH payment or collection of funds for recurring transactions?                                                                  | 40   |
| Wire Initiation                       | How can I make an immediate wire payment to someone?                                                                                                    | 47   |
| Wire Templates                        | How can I streamline wire transfers I make on recurring basis?                                                                                           | 52   |
| Approving ACH and/or<br>Wire Payments | How do I approve ACH and/or Wire Transfer<br>payments before they are executed to make sure<br>they are authorized and accurate?                         | 57   |

- I. Receive two emails with login credentials.
- 2. Log in with system–generated username and password.
- 3. Accept Terms and Conditions.
- 4. Validate identity (i.e. MFA).
- 5. Change the username.
- 6. Change the password.
- 7. Enjoy the benefits and ease of Business Banking!

#### Key Points:

- Immediately after Stockman Bank successfully sets up the business, the Primary Admin and Secondary Admin(s) receive two emails: one with the username and one with the password.
- The username and password are both **system-generated, random values**.
- The business admins **must change the username <u>and</u> password** during initial login.
- The same process applies when a Primary Admin or Secondary Admin sets up a **new business user**.

#### Business Banking First Time Login

- Enrollment happens prior to and outside of the first-time login
- User changes the system-generated username and password
- Phone call is the only option for One Time Passcode and the number is not editable

### SMALL BUSINESS ONLINE BANKING Login Experience Member FDIC | Equal Housing Lender @

#### Step I: Receive emails with login credentials

The system sends two emails to every new user. The subject line is "You have been granted access to Small Business Online Banking".

#### Stockman Bank of Montana

You have been granted access to business online banking at Stockman Bank of Montana. Your login credentials will be sent via two separate communications.

Your Username is 6on54m35v34s73txr19u

Once you have received both credentials, you may click here: https://www.digitalstockmanbank.com/tob/live/usp-core/app/login/consumer to access and manage Stockman Bank of Montana accounts and users for Payments Test Business. You will need your phone with the number ending in to verify your identity.

If you have any questions regarding your access, please contact us at 877-919-0844.

Thank You, Stockman Bank of Montana

#### Stockman Bank of Montana

You have been granted access to business online banking at Stockman Bank of Montana. Your login credentials will be sent via two separate communications.

Your Password is ec5cb2ak

This password will expire in 30 minutes.

Once you have received both credentials, you may click here: https://www.digital-

stockmanbank.com/tob/live/usp-core/app/login/consumer to access and manage Stockman Bank of Montana accounts and users for Payments Test Business. You will need your phone with the number ending in to verify your identity.

If you have any questions regarding your access, please contact us at 877-919-0844.

Thank You,

Stockman Bank of Montana

#### Step 2: Go to login screen

The login screen for Business Banking is located at Stockmanbank.com.

- I. Click the link in the email or open in a browser.
- 2. Copy the username from the email and paste into the Username field.
- 3. Copy the password from the other email and paste into the Password field.

| Usemame                 |                                                |
|-------------------------|------------------------------------------------|
| 2                       | Welcome to the DI University Training<br>Sitel |
|                         | New User? Click here to register.              |
| Password                | Technical Internation                          |
| 3                       | Test your prowser                              |
|                         | Trouble testing your browser?                  |
| Login                   |                                                |
|                         |                                                |
| can't access my account |                                                |

#### **Step 3: Accept Terms and Conditions**

Users must agree to the Terms and Conditions.

| Terms an       | nd conditions           |                    |  |  |
|----------------|-------------------------|--------------------|--|--|
| Show the       | terms and conditions    |                    |  |  |
| You must accep | of the terms and condi- | tions to continue. |  |  |
| Accept         | Decline                 |                    |  |  |

#### Step 4: Validate identity

The business user must authenticate identity during the initial login, as well as future logins when the computer isn't recognized.

- I. Click Call Me.
  - The call goes to the number that is associated with the business user, not the phone on the main business profile.
- 2. Enter the 6-digit code;
  - expires after 10 minutes.
- 3. Register the device:
  - "Yes, register my **private** device" bypasses this screen for future logins.
  - "No, this is a **public** device" presents this screen at the next login.

| ecure login                                                                                    |                                                                                                    |                                     |
|------------------------------------------------------------------------------------------------|----------------------------------------------------------------------------------------------------|-------------------------------------|
| It looks like you are logging in from an unreconneed to verify your identity.                  | gnized device. For security, we                                                                                                    |                                     |
| (xxx) xxx-6931                                                                                 |                                                                                                    |                                     |
| Call me Questions?  I can't access one of these options.  Why must I complete this step again? | It looks like you are logging in from an unred to verify your identity.  Within a minute, you'll receive (xxx) xxx-6931.  Enter code Didn't get the code? Save time by registering this | recognized device. For security, we |
|                                                                                                | If this is your personal device, register<br>you the next time you log in.                                                                                                    | r it now. We won't need to contact  |
|                                                                                                | Yes, register my private device                                                                                                    | No, this is a public device         |

#### Step 5: Change the Temporary Username

The business user must change their username as well during the initial login. Requirements are stated on screen.

| Create a new U                     | sername that w | II be used for | all future logins. |  |
|------------------------------------|----------------|----------------|--------------------|--|
| Create y                           | our Usernam    | е              |                    |  |
| New Usernam                        | )              |                |                    |  |
| 1                                  |                |                | -                  |  |
| Waxaana                            |                |                |                    |  |
| <ul> <li>Minimum of sit</li> </ul> | characters     |                |                    |  |
| <ul> <li>Cannot be all</li> </ul>  | numbers        |                |                    |  |
|                                    |                |                |                    |  |

#### Step 6: Change the Temporary Password

The business user must change their password upon initial login.

| Temporary pastword                                                     |      |                              |
|------------------------------------------------------------------------|------|------------------------------|
| 54                                                                     | sow  |                              |
| New password                                                           |      |                              |
| 94                                                                     | kow  |                              |
| Minimum of six characters     Use a mix of letters, numbers or symbols |      |                              |
| Retype password                                                        |      | Tips: The temporary password |
| 9                                                                      | KOW. | expires.                     |
| Passwords must match                                                   |      |                              |

**For future logins**, if the computer is not recognized, the user must verify their identity. Options not available at first time login that may show if the user set it up in My Settings:

- Text Me button -shows if the user text enables their phone
- Additional **phone number** shows if the user adds additional numbers
- Email Me

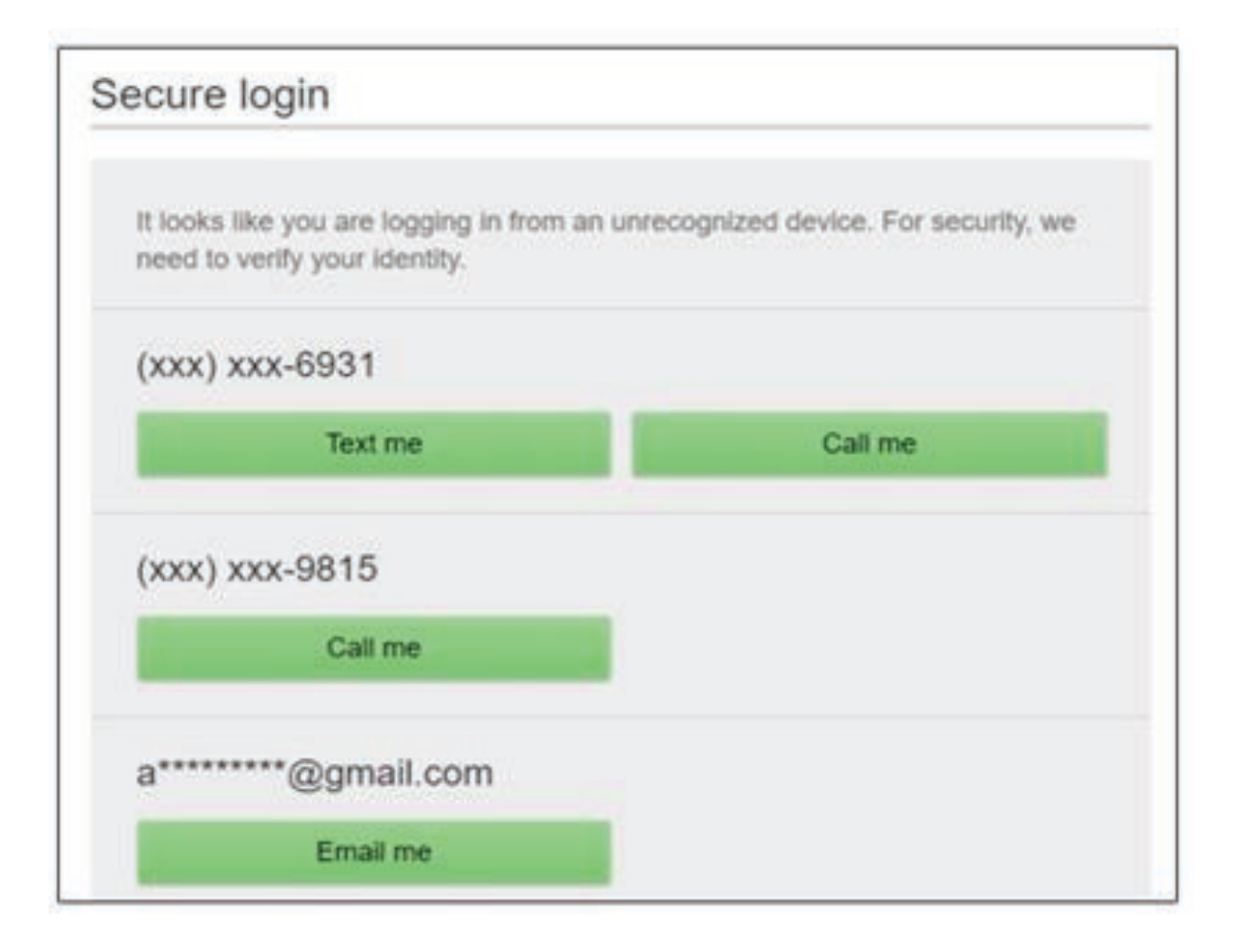

**Main navigation:** My Accounts, Move Money, Additional Services, and Reports. Primary Admins and Secondary Admins have full access to all accounts and services based on their given access. Business Admins manage other business users; business users' access is based on entitlements.

| ounts Move Money Additional Services Reports |                                                                  |                                                                                         |                                                                                                    |  |  |
|----------------------------------------------|------------------------------------------------------------------|-----------------------------------------------------------------------------------------|----------------------------------------------------------------------------------------------------|--|--|
| Accounts                                     | ≓<br>Transfer                                                    | My Approvals                                                                            | Message of the Day                                                                                                    |  |  |
| Tax ID Classy Catering                       | ▼<br>\$223,867.80<br>Quick peek<br>\$17,578.07<br>**-\$17,578.07 | All requests TEMPLATES wire_feb Funding account Pay to 1 Beneficiary Type Domestic Wire | Upcoming Outage<br>Online banking will undergy<br>maintenance and be<br>unavailable this Friday from<br>11PM - 12AM.<br>Please plan accordingly.<br>Thank you<br>The Online Banking Team |  |  |
| Payroll *0026<br>Current<br>Available        | Quick peek<br>\$241.74<br>**\$241.74                             | Decline Approve                                                                         | K March 2019                                                                                                    |  |  |

**My Accounts:** filtered list of Deposit and Loan accounts based on Tax ID selected. View available balance; hover over an account for a "quick peek"; click an account name to view details. The Details screen provides transaction history and export options. **My Approvals:** If dual approval is required for payments, ACH and Wires show here. Templates requiring approval also show. If the business has more than one Admin, approval is required when a Business Admin adds/edits a business user.

### SMALL BUSINESS ONLINE BANKING Front End Overview

| Move Money     | Additional Services | Reports                        |
|----------------|---------------------|--------------------------------|
| Transfers      | /                   | CHWire Payments                |
| Make a Transfe | H                   | Make/Collect a payment         |
| Make Loan Pay  | yment               | Manage payment templates       |
| Scheduled Tran | nsfers              | Scheduled payments             |
|                |                     | Import Recipient Information   |
|                |                     | Manage Import File Definitions |

#### Move Money > Transfers:

Make a Transfer – internal, aka intra-institution transfer. Make Loan Payment – internal transfer to pay a loan Scheduled Transfers – manage future and recurring internal transfers

#### Move Money > ACH/Wire Payments:

Make/Collect a Payment – send an ad hoc or template-based ACH or Wire; collect funds via ACH ad hoc or template-based Manage Payment Templates – create and manage templates for ACH and Wire payments

Scheduled Payments – manage future and recurring ACH and Wire payments Import Recipients – import ACH participants into Business Banking for initiation

Manage Import File Definitions – create an import map before going to Import Recipients

My Settings | Help | Support | Logout

My Settings: edit password, User ID, email, phone number, account nicknames, etc. Help: answers common questions.

Support: look up the Stockman Bank Support number and hours.

**Logout:** properly end the Business Banking session; users are automatically logged out after 20 minutes of inactivity.

# O First Digital

| My Accounts | Move Money    | Additional Services    | Reports |           |                                             |
|-------------|---------------|------------------------|---------|-----------|---------------------------------------------|
|             |               | Manage Users           |         |           | Last Visit Mar 14, 2019   Make a Suggestion |
| 1000        | unto          | Bill Pay               |         | < ≠       |                                             |
| ACCC        | oonis         | Online Statements      |         | Transfer  |                                             |
|             |               | Stop Payment           |         |           |                                             |
| Tax ID      | Classy Cateri | Alerts & Notifications | _       | <b>v</b>  | Ail requests                                |
|             | POSIT ACCOUNT | System Notifications   | \$25    | 58,714.12 | ports:                                      |
|             |               |                        |         | Ru        | n and export reports on ACH and             |
|             |               |                        |         | wii       | re templates and payments.                  |
|             |               | /                      |         | Ava       | ailable to Business Admins only.            |

\*Additional Services:

**Manage Users** – add business users with unique permissions and limits on a per Tax ID, per account basis

Other Options - for example, Bill Pay and Online Statements

Stop Pay - place a real time stop payment on a check

Alerts and Notifications – set up email alerts on account activity System Notifications – suppress emails automatically generated by the system, such as approval emails The My Accounts widget on the My Accounts home page is universally important to all businesses. Deposit and loan accounts are available for reconciliation, research, and reporting purposes.

**My Accounts:** filtered list of Deposit and Loan accounts. View balances; hover over an account for a "quick peek"; select an account to view details.

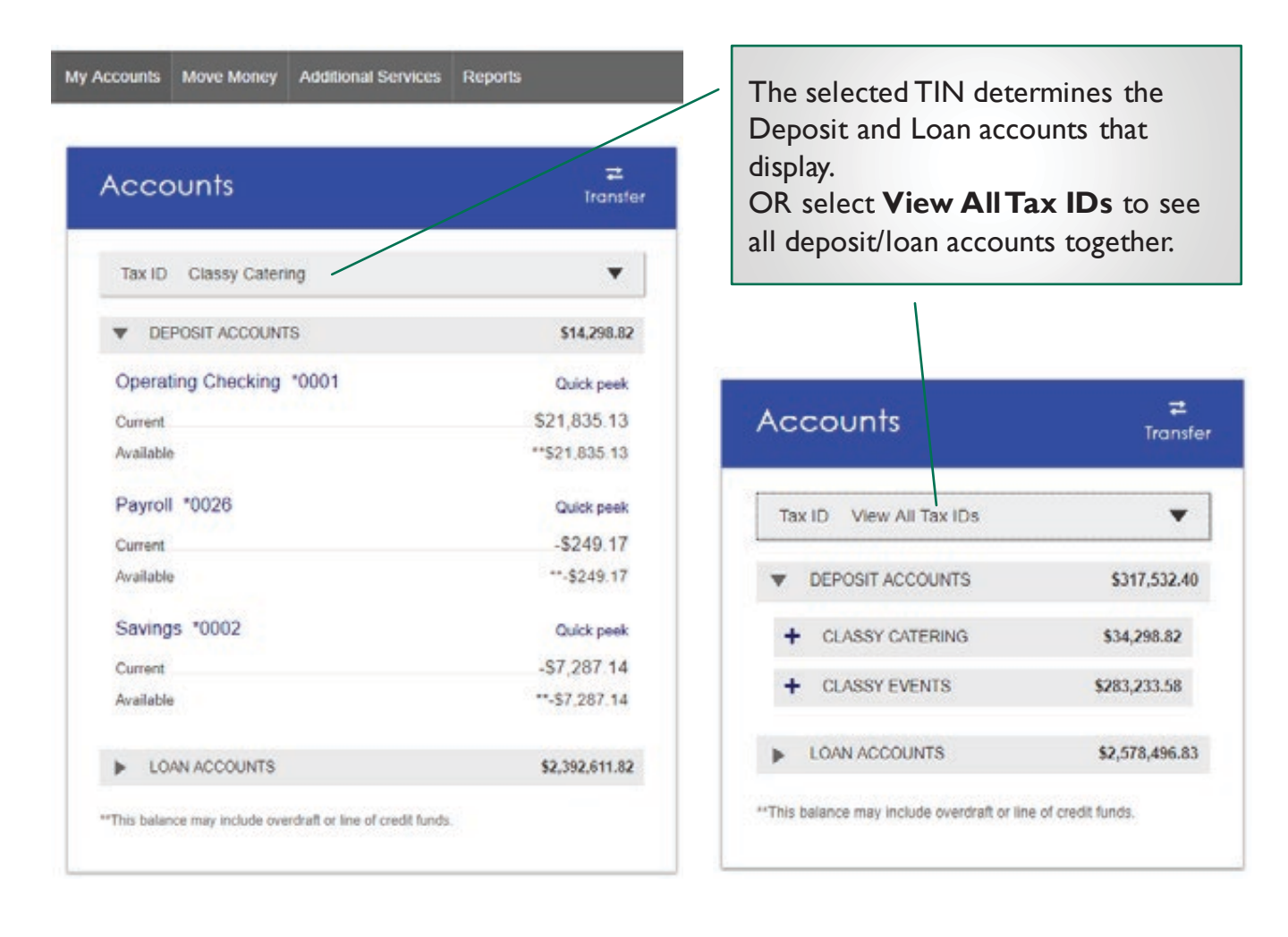

#### Tips:

- Business Admins can see all TINs and all accounts within each TIN.
- Business Admins can set up business users with access to all accounts or narrow by TIN and account.

#### **Account Details**

- I. Jump to another TIN.
- 2. Jump to another account.
- 3. Transfer money (internal), Export transactions (formats below), Print the page
  - a. CSV format for downloading into a spreadsheet
  - b. OFX format that's accepted for importing to Quicken and QuickBooks
  - c. QFX Web Connect for Quicken
  - d. QBO Web Connect for QuickBooks
- 4. Change the date range amount of history is dependent on Stockman Bank.
- 5. Search for a transaction good for research purposes

| Classy Catering    |                          |                 |                | С | ± | 96 | 4 |
|--------------------|--------------------------|-----------------|----------------|---|---|----|---|
| Operating Checking | a 9999- *0001 🔻          | Current 9       | 21 835 13      | 7 | 8 | 9  | × |
| Account Details    | ,                        | Available       | ** \$21,835,13 | 4 | 5 | 6  | 3 |
|                    | 1.6                      | 1.0             |                | 1 | 2 | 3  | 9 |
| Tran               | sfer Export              | Print           |                | 0 |   |    | 1 |
|                    |                          | Narrow by items | s containing:  |   |   |    |   |
| < Feb 17, 2019 - 1 | Mar 18, 2019 30 days 👻 🗦 | 5 e.g. AT&T.    | check, 5.00    |   |   |    |   |
| Date 🔻             | Description              | Amount          | Balance        |   |   |    |   |
|                    |                          |                 |                |   |   |    |   |

SMALL BUSINESS ONLINE BANKING My Settings

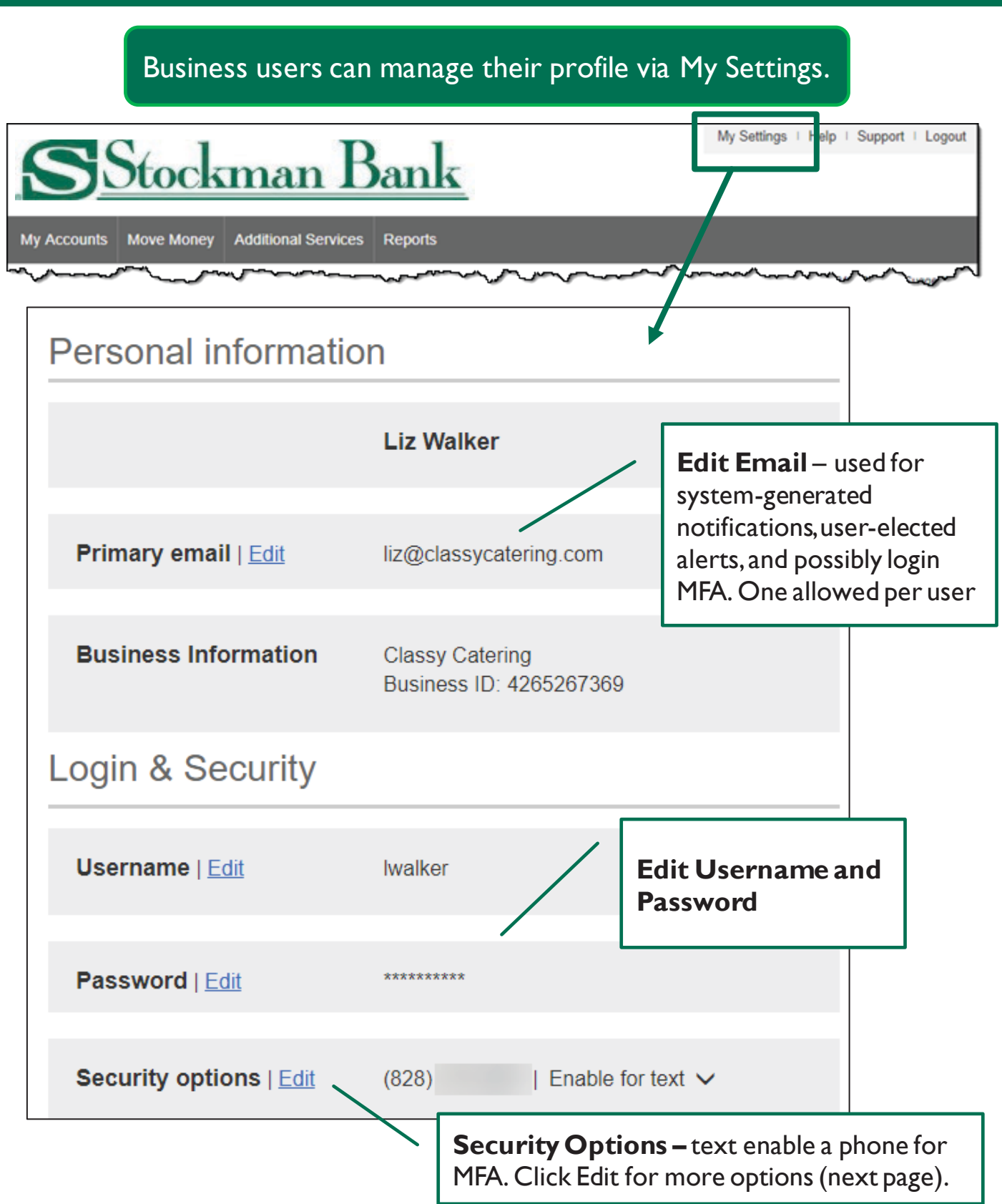

#### Security Options

These settings impact login authentication and in-session authentication for approvals.

| If we do not recognize yo<br>methods below. | our computer or device, we confirm your identity by one                                                                                                    | e of the                                                                                    |
|---------------------------------------------|----------------------------------------------------------------------------------------------------|---------------------------------------------------------------------------------------------|
| By phone                                    | Confirm your identity by responding to a text or call to a phone you have handy.                                                                                                    | Manage <b>phone</b><br><b>numbers</b>                                                       |
|                                             | +1                                                                                                    |                                                                                             |
|                                             | +1                                                                                                    |                                                                                             |
|                                             | +1 🔻                                                                                                    |                                                                                             |
|                                             |                                                                                                    |                                                                                             |
| By security token                           | Use a VIP Access <sup>TM</sup> token to confirm your identity.                                                                                                    |                                                                                             |
|                                             | Enter credential ID                                                                                                    |                                                                                             |
|                                             |                                                                                                    |                                                                                             |
|                                             | Where can I find the credential ID?                                                                                                    |                                                                                             |
|                                             | <ul> <li>Where can I find the credential ID?</li> <li>What is VIP Access<sup>TM</sup> token, and how does it work?</li> </ul>                                                                                                    |                                                                                             |
|                                             | <ul> <li>Where can I find the credential ID?</li> <li>What is VIP Access<sup>TM</sup> token, and how does it work?</li> <li>How do I get a VIP Access<sup>TM</sup> token?</li> </ul>                                                                                                    |                                                                                             |
| By email                                    | <ul> <li>Where can I find the credential ID?</li> <li>What is VIP Access<sup>TM</sup> token, and how does it work?</li> <li>How do I get a VIP Access<sup>TM</sup> token?</li> <li>How do I get a VIP Access<sup>TM</sup> token?</li> </ul>                                                                                     | <b>iil</b> - toggle on to use<br>I for login MFA, not a<br>on for approving<br>nents/users. |
| By email                                    | <ul> <li>Where can I find the credential ID?</li> <li>What is VIP Access<sup>™</sup> token, and how does it work?</li> <li>How do I get a VIP Access<sup>™</sup> token?</li> <li>How do I get a VIP Access<sup>™</sup> token?</li> </ul> Emain address, gimilou.scheid@stockmanbank.com. Update primary email                   | uil - toggle on to use<br>I for login MFA, not a<br>on for approving<br>hents/users.        |
| By email                                    | <ul> <li>Where can I find the credential ID?</li> <li>What is VIP Access<sup>™</sup> token, and how does it work?</li> <li>How do I get a VIP Access<sup>™</sup> token?</li> <li>How do I get a VIP Access<sup>™</sup> token?</li> </ul> Emain emain emain email address, similou.scheid@stockmanbank.com. Update primary email | <b>iil</b> - toggle on to use<br>I for login MFA, not a<br>on for approving<br>nents/users. |

#### Rename & Hide your accounts

Only Primary and Secondary Admin(s) see the "Rename & Hide your accounts" option at the bottom of My Settings.

| other settings                                                                                                    |                                                                                                    |                                                                                                |                                                     |
|----------------------------------------------------------------------------------------------------|----------------------------------------------------------------------------------------------------|------------------------------------------------------------------------------------------------|-----------------------------------------------------|
| ename & Hide your acco                                                                                                    | unts Alerts & Notific                                                                                                | ations                                                                                         |                                                     |
|                                                                                                    | <u>``</u>                                                                                                    | Alerts & Notifica<br>the <u>Alerts Qu</u>                                                      | ations is covered in<br>ick Help Guide.             |
| Rename & Hide your a                                                                                                    | accounts                                                                                                    |                                                                                                |                                                     |
| Here you can rename your acc<br>include Account Numbers, Soc<br>name. Changes you make are<br>Note: Please do not hide accou<br>accounts may not process. | ounts and hide your account<br>ial Security Numbers or othe<br>saved automatically.<br>unts that have scheduled tran | s to exclude them from ever<br>r confidential information in y<br>sfers. Scheduled transfers t | Select the Tax ID<br>to see all linked<br>accounts. |
|                                                                                                    |                                                                                                    | Tax ID Pottery Place                                                                           | •                                                   |
| Your accounts                                                                                                    | Rename account to                                                                                                    |                                                                                                | Show account ?                                      |
| Simulator Checking *0001                                                                                                    | Operating Account                                                                                                    |                                                                                                | ~                                                   |
| Simulator Savings *0002                                                                                                    | Savings                                                                                                    |                                                                                                | ✓                                                   |
| Simulator Money M *0003                                                                                                    | Money Market                                                                                                    | Rename account                                                                                 | ts to help                                          |
| Loan Accounts                                                                                                    |                                                                                                    | distinguish account                                                                            | nts with                                            |
| Simulator Credit *0004                                                                                                    | Business Credit Car                                                                                                  | nicknames                                                                                      |                                                     |
|                                                                                                    |                                                                                                    | Hide an account t                                                                              | throughout                                          |

Primary Admins and Secondary Admins are set up by Stockman Bank; these Admins set up other employees as Business Banking users via the Entitlements function, aka "Manage Users".

#### Add a User

- I. Go to Additional Services menu > Manage Users.
- 2. Click Add a user.
- 3. Enter user information at the top.
  - · Email address is used to send login instructions to the user.
    - The user gets 2 emails with username and password
  - Phone number is used for multi-factor authentication.
    - $\circ$   $\,$  Phone extensions do not work with MFA  $\,$

| Users with Acco | unt Access                        | + Add a user                                                                                       |
|-----------------|-----------------------------------|----------------------------------------------------------------------------------------------------|
| Zoya Kapoor     | Active                            |                                                                                                    |
| lanage User De  | etails and Access Settings        |                                                                                                    |
| First name      | Middle name (optional)            | Last name                                                                                          |
| Phone number    | Email                             |                                                                                                    |
|                 | <b>Tips:</b><br>• O<br>Ad<br>• Ur | nly the Primary Admin and Secondar<br>dmins can access this screen.<br>nlimited users are allowed. |

#### Modify Account Specific Access

Permissions can be broad to very narrow. The hierarchy is TIN > Account > Feature > Task. See pages 4 and 5 for a list of all features and tasks.

- I. If the business has multiple Tax IDs, select one to view linked accounts.
- 2. Grant full access to all accounts within the selected TIN, if desired.
- 3. Grant full access to a specific account within the selected TIN, if desired.
- 4. \*Permission options for Checking, Savings, and Money Market accounts are the same.
- 5. Permission options for Loans are the same.

\* payment options may vary for these accounts; controlled by Stockman Bank in Admin Platform

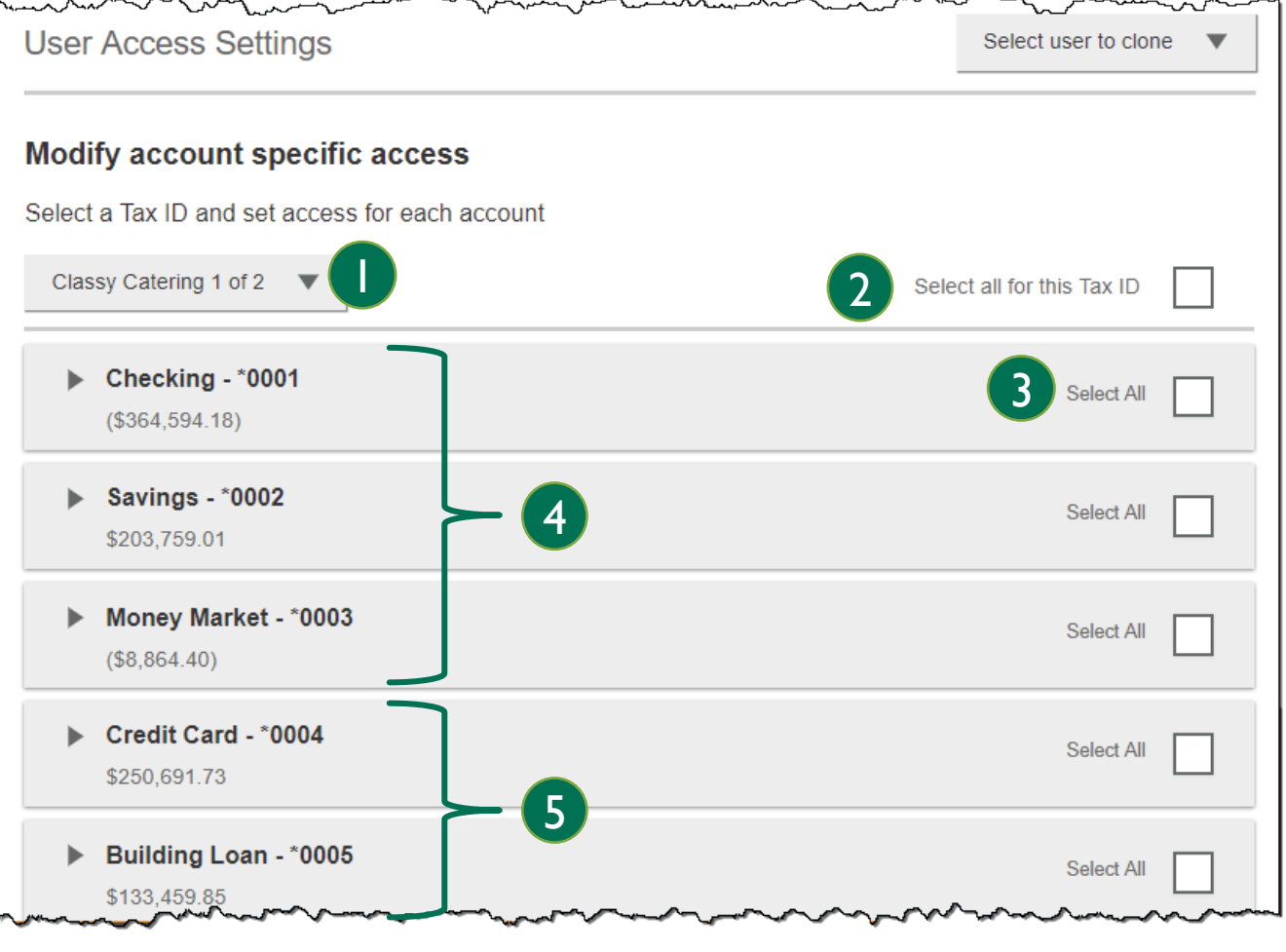

**Note:** "Select user to clone" (top right) appears to Primary Admins; this option changes to "Copy my access" for Secondary Admins.

#### **Modify Account Specific Access**

Expanded permissions for a specific account – see next two pages for descriptions.

- 6. Grant basic access to an account.
- 7. Grant access to manage and/or approve ACH and Wire templates as well as initiate and/or approve ACH and Wire payments.
- 8. Permissions for Loans vary from the other accounts:
  - Loans do not have Stop Pay, Internal Transfer, ACH or Wires.

| Checking - "0001<br>(\$43,632.42)      | Full Access Granted |  |
|----------------------------------------|---------------------|--|
| View Balances                          |                     |  |
| Vew Transaction Details / History      |                     |  |
| Stop Payments                          |                     |  |
| Internal Transfer                      |                     |  |
| ACH Templates                          | Full Access Granted |  |
| ACH Payments                           | Full Access Granted |  |
| ACH Collections                        | Full Access Granted |  |
| Domestic Wire Transfer Templates       | Full Access Granted |  |
| Domestic Wire Transfer Payments        | Full Access Granted |  |
| Commercial Ioan - *0005<br>\$50,495.00 | Full Access Granted |  |
| View balances                          |                     |  |
| View Transaction Details / History     |                     |  |
| ▼ Loans                                | Full Access Granted |  |
| Make Loan payment                      |                     |  |
| Request Loan Advance                   |                     |  |

Basic permissions for Checking, Savings, and Money Market accounts:

| Feature                                | Task | Grants the access to                                                                        |
|----------------------------------------|------|---------------------------------------------------------------------------------------------|
| View Balances                          | n/a  | See the account and its balance in My Accounts                                              |
| View<br>Transaction<br>Details/History | n/a  | Select an account in My Accounts to see, filter, search, export transactions                |
| Stop Payments                          | n/a  | Submit a Stop Payment under Additional Services                                             |
| Internal Transfer                      | n/a  | Make a Transfer under Move Money; must have at least one other account provisioned for this |

#### Permissions for Loan accounts:

| Feature                                | Task              | Grants the access to                                                                                            |
|----------------------------------------|-------------------|----------------------------------------------------------------------------------------------------|
| View Balances                          | n/a               | See the account and its balance in My Accounts                                                                  |
| View<br>Transaction<br>Details/History | n/a               | Select an account in My Accounts to see, filter, search, export transactions                                    |
| Loans                                  | Make Loan Payment | Make a payment to this loan; enable at least one other account for Internal Transfer that's eligible for debits |

#### Payments permissions for Checking, Savings, and Money Market accounts:

| Feature                            | Task                                              | Grants the access to                            |
|------------------------------------|---------------------------------------------------|-------------------------------------------------|
| ACH Templates                      | Manage ACH Templates                              | Create and edit templates for ACH payments      |
|                                    | Approve ACH Templates                             | Approve new and edited ACH templates            |
| ACH Payments                       | Create Ad Hoc ACH Payments                        | Create a one-time ACH payments file             |
|                                    | Create ACH Payments Using<br>Templates            | Create an ACH payments file using a template    |
|                                    | Approve ACH Payments                              | Approve ACH payments                            |
| ACH Collections                    | Create Ad Hoc ACH Collections                     | Create a one-time ACH collections file          |
|                                    | Create ACH Collections using<br>Templates         | Create an ACH collections file using a template |
|                                    | Approve ACH Collections                           | Approve ACH collections                         |
| Domestic Wire<br>Templates         | Manage Domestic Wire<br>Templates                 | Create and edit templates for domestic wires    |
|                                    | Approve Domestic Wire<br>Templates                | Approve new and edited domestic wire templates  |
| Domestic Wire<br>Transfer Payments | Create Ad Hoc Domestic Wire<br>Transfer Payments  | Create a one-time domestic wire                 |
|                                    | Create Domestic Wire Transfers<br>Using Templates | Create a domestic wire using a template         |
|                                    | Approve Domestic Wire Transfer<br>Payments        | Approve domestic wires                          |
|                                    |                                                   |                                                 |
|                                    |                                                   |                                                 |

#### Set access for all accounts

Give the user access to certain functionality for all accounts, i.e. some permissions are not assigned on a per account basis.

- I. ACH File Import:
  - Manage Import File Definitions allows the user to create the map that defines the data in the imported file
  - Import Recipient Information allows the user to import the delimited or NACHA file
- 2. Add-on products(for example, Bill Pay and Online Statements).
  - For Online Statements, at least one account must have "View Transaction Details/History" selected.
- 3. Payments Reports
  - Gives access to the Reports main menu option.

| ACH File Import - Import Recipient Information   |  |
|--------------------------------------------------|--|
| ACH File Import - Manage Import File Definitions |  |
| Bill Pay                                         |  |
| Business Mobile App                              |  |
| Online Statements                                |  |
| Payments Reports                                 |  |

## SMALL BUSINESS ONLINE BANKING Add a Business User Member FDIC | Equal Housing Lender @

#### Set transaction and approval limits for all accounts

For each permission granted above, limits must be established. Check "Apply Company Limits" to grant the maximum limits (set by Stockman Bank) or enter a lower amount. See table below for options when each limit type is expanded.

| • | ACH Payments Creation Limits                    | Apply Company Limits | Г |
|---|-------------------------------------------------|----------------------|---|
| • | ACH Collections Creation Limits                 | Apply Company Limits |   |
| • | Domestic Wire Transfer Payments Creation Limits | Apply Company Limits |   |
|   | Transaction Annroval Limits                     | Apply Company Limits | Г |

| Feature                     | Types of Limits                                                                                                    |
|-----------------------------|----------------------------------------------------------------------------------------------------|
| ACH Payments                | Per Transaction, Per Day, Per Month                                                                                           |
| ACH Collections             | Per Transaction, Per Day, Per Month                                                                                           |
| Domestic Wire Creation      | Per Transaction, Per Day, Per Month                                                                                           |
| Transaction Approval Limits | ACH Payments Approval Per Transaction, ACH Collections<br>Approval Per Transaction, Domestic Wire Approval Per<br>Transaction |

| _ |                                   |
|---|-----------------------------------|
| Т | ips:                              |
| ٠ | Required limits are boxed in red. |
| ٠ | Limit cannot exceed the           |
|   | company limit set by Stockman     |
|   | Bank.                             |

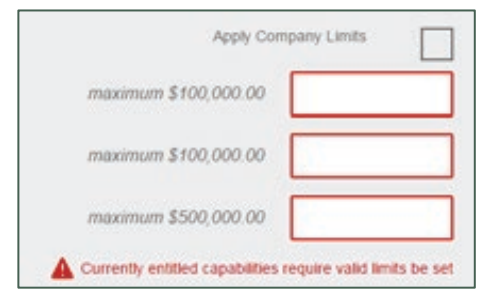

#### Set approval thresholds for all accounts

Determines thresholds for when payments initiated by this user will require dual approval. Dual approval is required for any transaction that exceeds the threshold limit. Company approval thresholds are set by Stockman Bank. The business admin can set the threshold limit to be the maximum amount displayed or enter a value below that.

| Transaction Approval Thresholds                           | Apply Company Thresholds |
|-----------------------------------------------------------|--------------------------|
| ACH Payments Approval Threshold per Transaction           | Maximum \$25,000.00      |
| ACH Collections Approval Threshold per Transaction        | Maximum \$10,000.00      |
| Domestic Wire Payments Approval Threshold per Transaction | Maximum \$25,000.00      |
|                                                           |                          |

**Tip:** A transaction type where Stockman Bank sets the approval threshold limit to \$0 will not appear here.

#### Set ACH transaction types for all accounts

If ACH Payments and/or Collections access is given for any account, the Business Admin sets access for which transaction types the user sees when creating templates or payments.

| <ul> <li>ACH Payments Type</li> </ul> |   |                   | Select              |   |
|---------------------------------------|---|-------------------|---------------------|---|
| Consumer (PPD)                        |   |                   |                     |   |
| Payroll (PPD)                         |   |                   |                     |   |
| Commercial (CCD)                      | 1 | Тір:              |                     |   |
| Tax (CCD)                             |   | Only the transac  | ction types enabled | 1 |
| Child Support (CCD)                   |   | Platform will sho | ow here.            | J |
| ACH Collections Typ                   |   |                   |                     |   |
| Consumer (PPD)                        |   |                   |                     | E |

Last, the Business Admin clicks Save (not shown). If there are other Business Admins, the user must be approved.

Once a user is created, and approved if needed, the financial institution receives this email (emails also sent when users are edited and deleted). Digital Insight DI Training, User Create activity has been detected for your Business Banking customer, Classy Catering. The activity was performed on the profile of Merry Baker by Liz Walker. Thank You, Digital Insight

#### Manage Users

Business Admins and Users show on the Manage Users screen, in alphabetical order.

- Primary Admin can edit a Secondary Admin's access.
- Secondary admins can manage other secondary admins; can only grant entitlements that they themselves have been granted.

#### User status descriptions:

- Active user is able to access Business Banking
- \*Active with warning icon an Admin edited a user's profile; user remains active and can continue to log into Business Banking and perform tasks based on existing entitlements; new entitlements must be approved by another Admin.
- **\*Setup Pending Approval –** an Admin added a new user; must be approved by another Admin before receiving login credentials via email
- On Hold Access toggle is set to No; user cannot access Business Banking.
- \*Update Approval Declined an Admin declined this user in the approval workflow

| Name 🔻          | Role            | Status                   | Grant Access | Options   |
|-----------------|-----------------|--------------------------|--------------|-----------|
| Alexis Colby    | Secondary Admin | Active                   | YES          | Options V |
| Andre Johnson   | Secondary Admin | A FI Review Pending      | 12           | Options • |
| DI University   | Primary Admin   | Active                   |              |           |
| Harley Davidson | Business User   | On Hold                  | NO           | Cotions 1 |
| Michael Jordan  | Business User   | A Setup Pending Approval | 194 (        | Options • |
| Tanner Winters  | Business User   | Active                   | YES          | Options N |

\* n/a for single admin companies

#### Manage Users

Manage Secondary Admins and Business Users via the Options link.

#### **Options for an Active User:**

- Print user details full printout of all the user's access and limits
- Edit user change anything except the user's name
- **Copy user** select to copy this user's permissions for a new user (shows only for the Primary Admin)
- **Reset password** sends a temporary password to the user's phone via call or text
- **Generate access code** delivers a one-time access code on the screen that the Admin gives the user if needed during login (not for payment approvals)
- **Delete user** permanently deletes the user from Business Banking (n/a for Secondary Admins; the Stockman Bank must delete them)
- Slide Access toggle to No to change status to Disabled (temporary hold)

#### **Options for a Locked User** – same options as above except:

- No Reset password and Generate access code options
- **Reset password and Unlock user** unlocks the user and sends a new temporary password to the user's phone via call or text
- Unlock user unlocks user so they can login with original password

| Name 🔻           | Role            | Status  | Gran                        | t Access | Options   |
|------------------|-----------------|---------|-----------------------------|----------|-----------|
| Bookkeeper_Jones | Business User   | On Hold | Print user access details   | NO       | Options V |
| Derek Hawes      | Business User   | Active  | Edit user access            | 8        | Options V |
| Sally_Burley     | Business User   | Active  | Copy user<br>Reset password |          | Options V |
| Xavier Volf      | Secondary Admin | Active  | Generate access code        | s        | Options V |
|                  |                 |         | Delete user                 |          |           |

\$11,526.88

2019-03-19

Payroll (PPD)

Approve

Marco Lopez

Approve

Decline

Decline

If the company has at least one Secondary Admin, approval is required for new users. Only the Primary Admin or a Secondary Admin can approve a user.

After adding a new user,

- user status is "Setup Pending".
- emails are sent to other Business Admin(s)
- the user's name shows in the Approval widget

Edits to a user also require approval. Password resets do not count as an edit.

#### Stockman Bank of Montana

#### Jimi Lou Scheid,

An item requiring approval has been submitted. Please login to review the User Edit item(s) pending approval to ensure timely processing.

If you have any questions or concerns about this item, please contact the user who submitted the User Edit request for approval.

My Approvals

All requests

PAYMENTS

payroll

Paying

Type

Deliver on

USERS

Updated by

Abby Kennedy

Thank You, Stockman Dank of Montana

#### Steps to Approve a User:

- I. Go to My Approvals widget.
- 2. Click the user's name to review details.
- 3. Click Approve.

If **Decline** is selected, the user moves to Declined Payments activity and sends an email to the initiator.

**Tip:** Users requiring approval stay on My Approvals widget indefinitely.

- 4. A pop-up prompts the Admin to verify identity.
  - a. Call Me answer the phone and press "I" per the automated instructions.
  - b. Text Me receive the text and reply back with the security code.
- 5. If successful, the system sends the user 2 emails with username and password, and the user's status changes to Active.

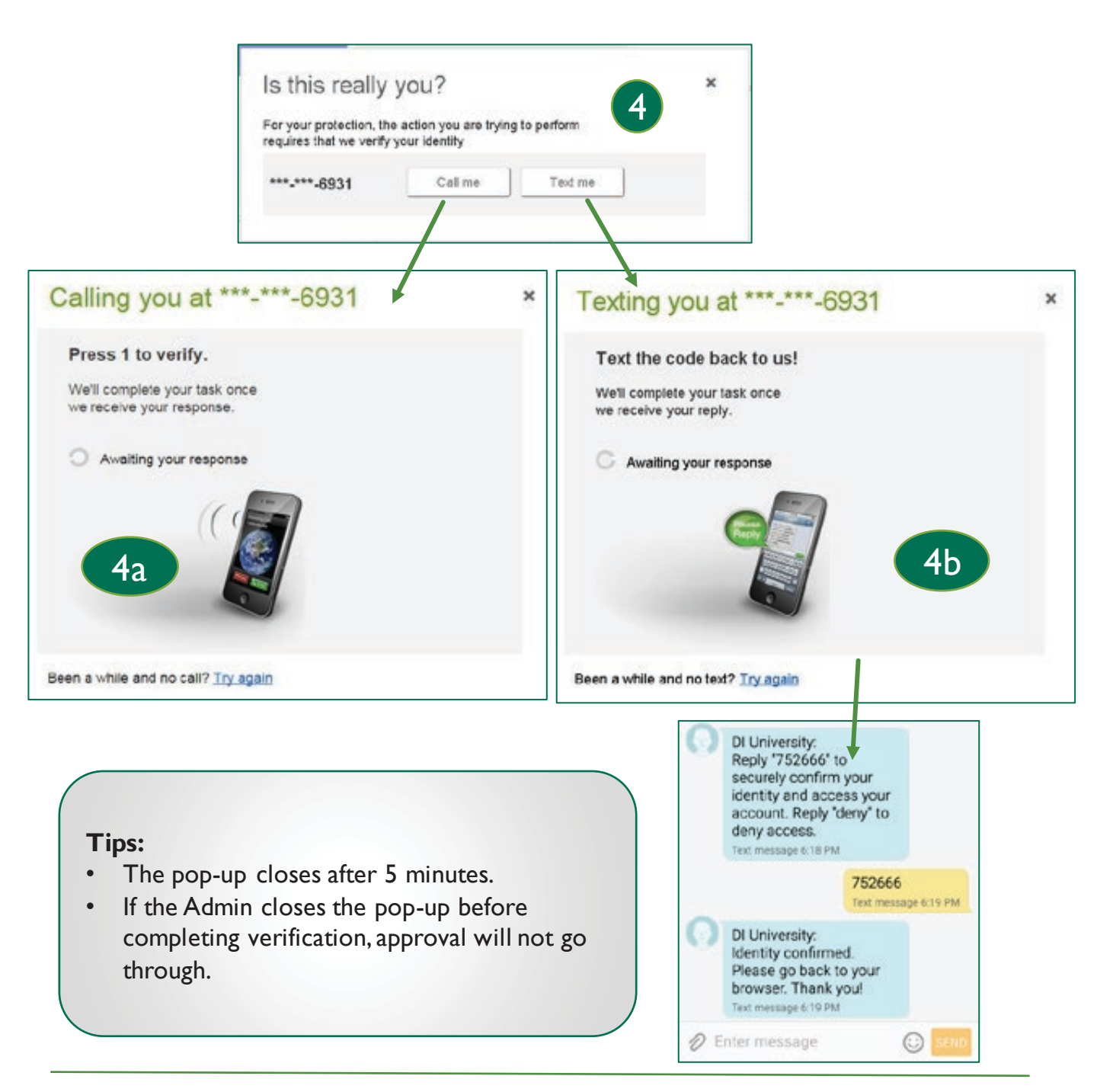

# Alerts keep businesses informed on account activity and tasks to do in Business Banking.

| Access Alerts &                                                   | Additional Services                                   |                                                                                                    |
|-------------------------------------------------------------------|-------------------------------------------------------|----------------------------------------------------------------------------------------------------|
| Additional Sonvices monu                                          | Manage Users                                          | Other settings                                                                                                    |
| or in My Settings. This                                           | Online Statements                                     | Rename & Hide your accounts Alerts & Notifications                                                                     |
| Business Admins and                                               | Alerts & Notifications                                |                                                                                                    |
| Business Users.                                                   | System Notifications                                  |                                                                                                    |
|                                                                   |                                                       |                                                                                                    |
| Alerts and Notifications                                          |                                                       | View all alerts (?)                                                                                                    |
| You can stop receiving thes                                       | e alerts by deselecting your email/text pr            | eferences below, or following the in-message opt-                                                                      |
| out instructions                                                  |                                                       |                                                                                                    |
| Tax ID Classy Cate                                                | ring 🔻                                                |                                                                                                    |
| Email alerts are sent to<br>Email liz@classycatering of<br>Update | com <b>Tip:</b> Alerts<br>NOT an opt<br>address pulls | are sent via email - text alerts are<br>ion in Business Banking. The email<br>s from My Settings but is editable here. |
| A                                                                 | lert Type                                             | Add an alert +                                                                                                    |
|                                                                   | You do not have any aler                              | Which alert would you like to add?                                                                                     |
|                                                                   |                                                       | Accounts                                                                                                    |
|                                                                   |                                                       | Balance update                                                                                                    |
|                                                                   |                                                       | Activity                                                                                                    |
|                                                                   |                                                       | Low balance                                                                                                    |
|                                                                   |                                                       | High balance                                                                                                    |
|                                                                   |                                                       | Large withdrawal                                                                                                    |
|                                                                   |                                                       | Large deposit                                                                                                    |
|                                                                   |                                                       | Check cleared                                                                                                    |
|                                                                   |                                                       | Reminders                                                                                                    |
|                                                                   |                                                       | Loan payment due                                                                                                    |
|                                                                   |                                                       | Loan payment overdue                                                                                                   |
|                                                                   |                                                       | Maturity date                                                                                                    |
|                                                                   |                                                       | Personal message                                                                                                    |

# SMALL BUSINESS ONLINE BANKING Alerts & Notifications

#### Access **System Notifications** via the Additional Services menu. This option is available to all Business Admins and Business Users.

These emails are notifications for activity that happens in Business Banking (versus alerts are on account activity).

The user controls which emails the system sends; to opt-out, simply unselect the box and click Save at the bottom.

#### Additional Services

Manage Users

Bill Pay

- Online Statements
- Stop Payment
- Alerts & Notifications
- System Notifications

| otifications are sent to the primary email found in My Settings.                                                        | soon deselect the checkbox. |
|----------------------------------------------------------------------------------------------------|-----------------------------|
| Email Type                                                                                                    | Opt-In                      |
| Approvals                                                                                                    |                             |
| Approval Declined - an item pending approval has been rejected by an approver at your company                           | $\checkmark$                |
| Pending Approval - approval required for: New or Changed User, Payment, File Upload, or Payment Template                | <ul> <li></li> </ul>        |
| Payments                                                                                                    |                             |
| Past Due Payment Approved – an ACH or Wire Payment submitted on a previous day has been approved by your<br>Institution | Financial                   |
| ACH Prefunding Failure - the prefunding transfer for an ACH Batch has failed                                            | <b>v</b>                    |
| Payment Declined – an ACH or Wire Payment has been declined by your Financial Institution                               | <b>v</b>                    |
| Payment Approved – an ACH or Wire Payment has been approved by your Financial Institution                               | 1                           |

#### Notes:

- These are email notifications as well; text alerts are NOT an option.
- Options may vary based on business setup and user entitlements.

Business Banking enables users to transfer money between accounts including future-dated and Recurring transfers, and Loan payments.

|                                               | My Accounts | Move Money                  | Additional Services | Reports                                     |
|-----------------------------------------------|-------------|-----------------------------|---------------------|---------------------------------------------|
| Internal transfer<br>functionality is under   | Т           | Transfers<br>Make a Trans   | fer                 | ACH/Wire Payments<br>Make/Collect a payment |
| "Internal Transfer"                           | - 1         | Make Loan P<br>Scheduled Tr | ayment              | Manage payment templates                    |
| permission is needed<br>to perform transfers. | L           |                             |                     | Import Recipient Information                |

#### **OneView Transfers**

The Primary Admin's Personal TIN to the business profile, aka OneView, which allows transfers between business and personal accounts.

- Available to Primary Admins only.
- Recurring and future-dated transfers are not allowed.
- Transfers to and from personal accounts are not allowed in Business Banking.

#### Make a Transfer:

- I. Select the From Tax ID and From Account.
  - The Tax ID fields display only when the business has more than one TIN.
- 2. Select the **To Tax ID** (if supported) and **To Account**.
- 3. Date defaults to current day, can select a day up one year out.
  - Current day transfers cannot be cancelled or edited once confirmed.
  - OneView supports current day transfers only.
- 4. Make it a **recurring** payment if desired.
- 5. Enter an **amount**.

| Classy Catering | •         |
|-----------------|-----------|
| Select account  |           |
|                 | •         |
| То              |           |
| Classy Events   | •         |
| Select account  | ×         |
| Date            |           |
| 11/13/2020 4    | Repeat tr |
| Amount          |           |
| \$ 0.00         |           |

**Tip:** Available accounts are filtered by Tax ID. Primary Admins see all accounts; Secondary Admins and business users see accounts where "Internal Transfer" permission is granted (but not Primary Admin's personal accounts).

#### **Scheduled Transfers:**

Users can visit the Scheduled Transfers page to manage future-dated transfers and recurring transfers.

- I. Click Scheduled Transfers in the Move Money menu.
- 2. Select the desired **Tax ID**.
- 3. View the transfers.
  - Edit or cancel future-dated transfers.

|                          | arc                     |           |                 |
|--------------------------|-------------------------|-----------|-----------------|
|                          | 215.                    | Transfers |                 |
|                          |                         | Make a Tr | ansfer          |
|                          |                         | Make Loa  | Payment         |
|                          |                         | Scheduled | Transfer        |
|                          |                         |           |                 |
| Scheduled Transfers      | K                       |           | Make a Transfer |
| Tax ID Classy Events 🔻 2 |                         |           |                 |
| Amount From              | То                      | Frequency |                 |
| November 22, 2019        |                         |           |                 |
| \$9,000.00 Savings *0002 | Operating Account *0001 | Just once | Edit Cance      |
|                          |                         |           |                 |
| Expired transfers        |                         |           | 2               |

#### Tips:

- Remember, OneView transfers cannot be scheduled or recurring.
- Only TINs and accounts for which the user is entitled will display.

Businesses initiate ACH payments and collections via the Make/Collect a Payment screen. ACH and wires are comingled here.

| Payments                                                                                                    | Make payments o<br>(options based or<br>user permissions) | r collect payments<br>n business setup and<br>).                     | Monthly limits<br>Select TaxID to see limits                                             |
|----------------------------------------------------------------------------------------------------|-----------------------------------------------------------|----------------------------------------------------------------------|------------------------------------------------------------------------------------------|
| What do you want to do?                                                                                       | ments                                                     |                                                                      | Classy Events  ACH Payment limit \$200,000.00 available                                  |
| Scheduled payments                                                                                            | Approved payments                                         | Declined/Failed payments                                             | \$200,000.00<br>ACH Collection limit                                                     |
| Showing all payments Recurring payments Whe whe pants on fire Domestic Wre Once a week on Thursday until I ca | /iew Schedule, Appr<br>Declined/Failed payr               | roved and -\$10,000.00 ment 2/27/2020                                | \$200,000.00 available<br>S200,000.00<br>ACH Passthrough limit<br>\$190,260.00 available |
| APril's awesome Payroll<br>Payroll (PPD)<br>Twice a month on 7th and 21st until I cano                        | Company approved                                          | -\$7,000.00<br>Next payment: 3/6/2020                                | \$200,000.00<br>Domestic Wire Payment limit                                              |
| Scheduled payments<br>Feb 7<br>DI04315_D1USAUWR-<br>20200204T123305.ach                                       | Company approval per                                      | Limits are specific to eac<br>per TIN. Click "More de<br>all limits. | ch user and may vary<br>tails" for full view of                                          |

#### "How much can I send?"

- Limits are calculated by deliver on date, not the creation date.
- The daily limit is from 12:01am Pacific time to midnight PT.
- If the payment exceeds limits, an error message displays and blocks the payment.
- If the payment exceeds available balance, the payment is allowed unless prefunding is on.

#### "When can I send it?"

- Date defaults to the next business day before cutoff time, or 2 business days after cutoff.
- Date can be up to one year in the future.
- Weekends and Federal Reserve non-processing days are grayed out in the calendar.

#### Make a template-based payment

- I. Select Make payments radio button.
- 2. Select **Use a Template**.
- 3. In the Enter a template name field, select a template or start typing to filter list.
- 4. If desired, edit amount or addenda fields.
- 5. The **Deliver On** date defaults to next business day.
- 6. Click "Never" to make the payment **repeating**.

| Wh:                                        | at do you want to do?<br>Make payments O Collec                 | t payments                                                                                  |                      |
|--------------------------------------------|-----------------------------------------------------------------|---------------------------------------------------------------------------------------------|----------------------|
| Hov                                        | v do you want to pay?                                           |                                                                                             |                      |
| 2                                          | Use a template                                                  | •                                                                                           |                      |
| 3                                          | Enter a template name                                           |                                                                                             |                      |
|                                            | Payroll                                                         |                                                                                             |                      |
| Sc                                         | Cash Concentration                                              | Make payments                                                                               |                      |
|                                            | Add a new template                                              | Payroll                                                                                     | Edit.template        |
|                                            |                                                                 | Funding account BASE Checking Template type<br>Current: \$5,580.24<br>Available: \$5,580.24 | Payroll (PPD)        |
| Note                                       | 25:                                                             | 1 John Baker<br>Personal Checking                                                           | \$1,000.00           |
| <ul> <li>Dis<br/>Avai<br/>inter</li> </ul> | splay of Current and<br>ailable balance is<br>erface-dependent. | 2 Kristy Packer<br>Personal Checking                                                        | \$1,500.00           |
| • A t                                      | emplate can be<br>d for only one                                | 3 Tyler Proudfoot<br>Personal Savings                                                       | \$500.00             |
| rep                                        | eating payment.                                                 | Deliver On Doc 2 Repeats Never 6                                                            |                      |
|                                            |                                                                 | Paying 3 customers Total Fees                                                               | \$3,000.00<br>\$0.15 |

#### Make a one-time payment

Select **Make payments > Make a one-time payment**. Aside from choosing a Deliver On date, all other steps to make a one time ACH payment are the same as creating an ACH template.

The business can save the information as a template after initiating; the "Payment name" becomes the template name.

| hat do you want to do?                  |                 |                                  |   |
|-----------------------------------------|-----------------|----------------------------------|---|
| Make payments O Collect pay             | yments          |                                  |   |
| ow do you want to pay?                  |                 |                                  |   |
| Make a one time payment                 | j.              |                                  |   |
| Funding account                         |                 |                                  |   |
| Select                                  | •               |                                  |   |
| Payment type                            |                 | ACH Company ID                   |   |
| Payroll (PPD)                           | •               | 1123321123                       | • |
| Payment name                            |                 |                                  |   |
| Enter a payment name (optional)         |                 |                                  |   |
| Payment Description                     |                 |                                  |   |
| Enter payment description (10 charact   | iers)           |                                  |   |
| How would you like to settle these paym | nents?<br>t One | settlement entry per item offset |   |

#### Collect a template-based payment

- I. Select **Collect payments** radio button.
- 2. Select Use a Template.
- 3. In the Enter a template name field, select a template or start typing to filter list.
- 4. If desired, edit amount or addenda fields.
- 5. Adjust the **Deliver On** date, if desired.
- 6. Click "Never" to make the payment **repeating**.

| What do you want to do?                                                               |                      |                                                                                                    |                              |
|---------------------------------------------------------------------------------------|----------------------|----------------------------------------------------------------------------------------------------|------------------------------|
| Collecting money requires pre-authorization from the pay<br>you proceed.              | ver. Make sure y     | you have permission to collect payment before                                                                                                |                              |
| How do you want to collect money?                                                     | Collect              | t payments                                                                                                    |                              |
| 2 Use a template                                                                      | Membe                | r dues                                                                                                    | Edit template                |
| Member dues                                                                           | Funding              | account Simulator Checking<br>Current \$2,208.15<br>Available: \$2,208.15                                                                    | Template type Consumer (PPD) |
| Add a new template<br>Sc                                                              | 1                    | Betty Boop<br>Personal Checking                                                                                                    | \$75.00                      |
|                                                                                       |                      | Monthly membership dues                                                                                                    | 57 characters left           |
|                                                                                       | 2                    | Foghorn Leghorn<br>Personal Checking                                                                                                    | \$75.00                      |
|                                                                                       |                      | Monthly membership dues                                                                                                    | 57 characters left           |
| Tip: If prenote was selected<br>for a participant on a                                | 3                    | Yosemite Sam<br>Personal Checking<br>Menote is processing. This payment cannot be<br>included until the prenote processes on Dec 22,<br>2015 | \$75.00                      |
| template, that record is<br>grayed out. After 2 business<br>days, the hold is lifted. |                      | Monthly membership dues                                                                                                    | 57 characters left           |
|                                                                                       | 5 Delive             | r On Dec 17 Repeats Never                                                                                                    | 6                            |
|                                                                                       | Collecting r<br>Fees | money from 2 customers                                                                                                    | Total \$150.00<br>\$0.15     |

#### Collect a one-time payment

Select **Make payments > Make a one-time payment**. Aside from choosing a Deliver On date and the Payment Types all other steps are the same as creating an ACH template.

The business can save the information as a template after initiating; the "Payment name" becomes the template name.

| Collecting money requires pre-authorization from the payer. Make sure<br>you proceed. | you have permission to collect payment before |
|---------------------------------------------------------------------------------------|-----------------------------------------------|
| w do you want to collect money?                                                       | _                                             |
| · ·                                                                                   | Consumer (PPD)                                |
| Collect a one time payment                                                            | Consumer (PPD)<br>Commercial (CCD)            |
| Funding account                                                                       |                                               |
| Select                                                                                |                                               |
| Payment type                                                                          |                                               |
| Select                                                                                |                                               |
| ACH Company ID                                                                        |                                               |
|                                                                                       |                                               |
| 1999999999 🔻                                                                          |                                               |
| 1999999999  Payment name                                                              |                                               |
| 1999999999       Payment name       Enter a payment name (optional)                   |                                               |
| 1999999999         Payment name         Enter a payment name (optional)               |                                               |

#### Note for <u>all</u> ACH initiations:

If a batch requires approval, an email is routed to all approvers at the business.

- All activity for the business displays, not just activity by the current user. However, user permissions (funding account, payment types) impact the activity a user can see.
- All pending payments display, as well as 30 days of approved and declined/failed history.

#### Scheduled payments

- Payments show here when pending, i.e., not yet sent to Stockman Bank for processing.
- Recurring payments show at the top; pending single payments show under second section.
- The next payment in a recurring series shows along with scheduled single payments with "Company pending approval" status 2 business days prior to the payment date.

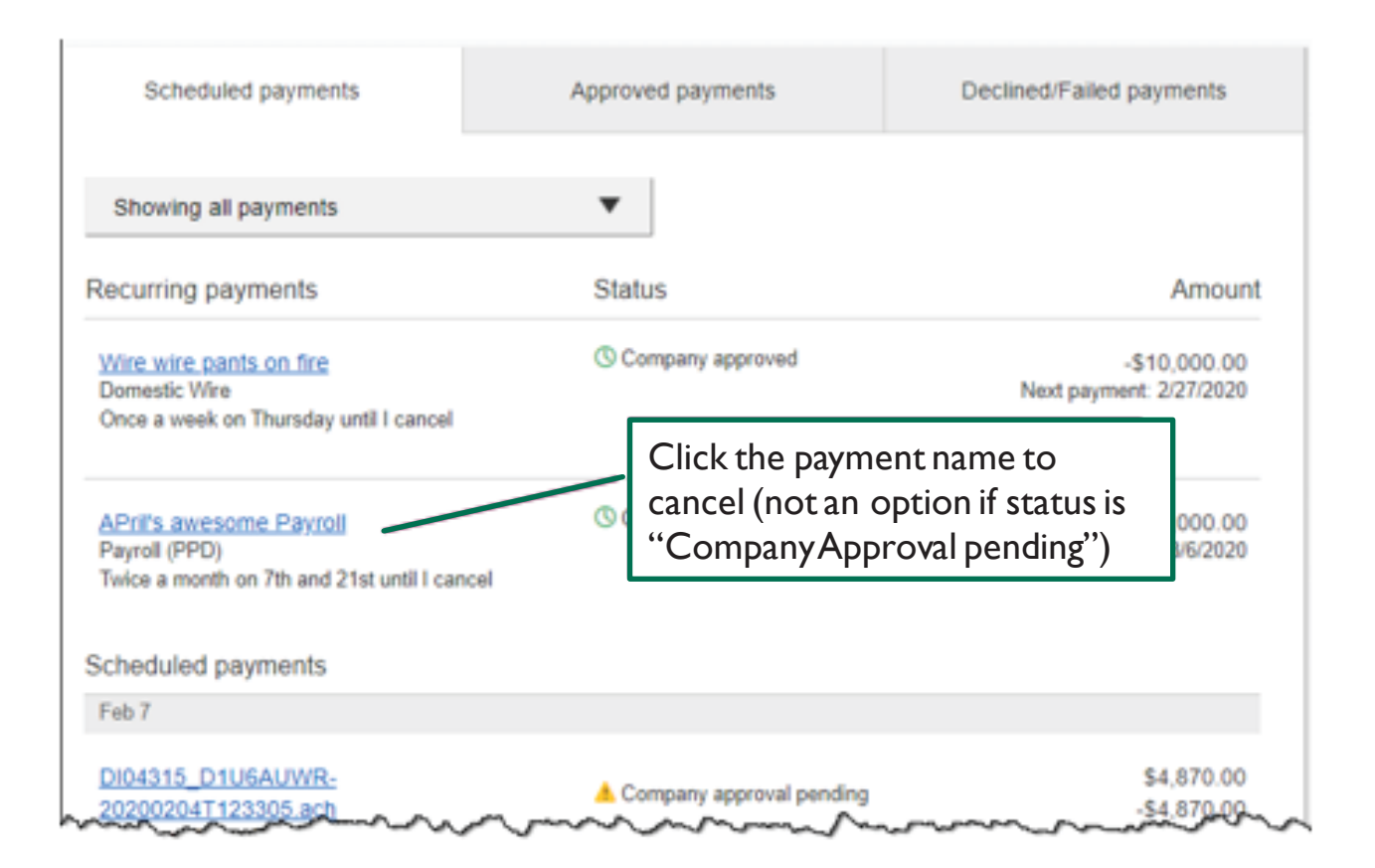

#### When do payments move from Scheduled tab to Approved tab?

- Same Day ACH files and ACH files dated 1-2 business days out are sent to Stockman Bank for processing every 10 minutes.
- ACH files dated 3+ business days out are sent to Stockman Bank for processing at 3:00am ET two business days before the date.

#### Payment Activity (cont'd)

#### Approved payments - payments that have been sent to Stockman Bank for processing.

| Scheduled payments                         | Approved payments     | Decimear alled payments |                       |
|--------------------------------------------|-----------------------|-------------------------|-----------------------|
| Showing all payments                       | •                     |                         | <b>Options:</b> Copy, |
| Approved payments                          | Status                | Amount                  | View, Print, Rever    |
| Today                                      |                       |                         | /                     |
| April's fantastic payroll<br>Payroll (PPD) | A FI approval pending | -\$5,665.00             |                       |
| Feb 18                                     |                       | Scientific V            |                       |
| Wire wire pants on fire<br>Domestic Wire   | ✓ Processed           | -\$10,000.00            |                       |
|                                            |                       | <u>Options</u> ▼        |                       |

#### **Declined/Failed payments**

- Payments declined by a business approver (initiator gets an email)
- Payments declined by Stockman Bank (initiator and all business admins get an email)
- Payments failed due to ACH prefunding (all business admins get an email)
- Recurring payments that failed entitlement or limit validations when checked 2 days prior to the effective date (creator, Primary Admin and Stockman Bank get an email)

| Scheduled payments       | Approved payments          | Declined/Failed payments |     |
|--------------------------|----------------------------|--------------------------|-----|
| Showing all payments     | •                          |                          |     |
| Declined/Failed payments | Status                     | Amount Options:          | \   |
| Jan 14                   |                            | payment. Vie             | ew. |
| Payroll<br>Payroll (PPD) | × Exceeds User Daily Limit | -\$30.00 Print           | ,   |

ACH templates help **reduce errors** and **provide efficiency**. Create the template first, and then initiate transactions quickly with no need to enter (and possibly enter incorrectly) details such as account number and routing number.

SMALL BUSINESS ONLINE BANKING

#### **Template Basics**

ACH Templates

- Under Move Money, go to "Manage Payment Templates"
- Unlimited templates allowed
- Templates are not required
- Common uses of ACH Templates:
  - Payroll
  - Vendor Payments
  - Concentrating funds from accounts at other Financial Institutions

| Move Money                       | Additional Se                      | ervices |                                            |
|----------------------------------|------------------------------------|---------|--------------------------------------------|
| <b>Transfers</b><br>Make a Trans | <b>ransfers</b><br>Make a Transfer |         | <b>Vire Payments</b><br>/Collect a payment |
| Request Loan                     | an Advance                         |         | d ACH pass-through file                    |
| Make Loan Pa                     | ke Loan Payment                    |         | ge payment templates                       |
| Scheduled Tra                    | uled Transfers                     |         | duled payments                             |
|                                  |                                    | Impor   | t Recipient Information                    |
|                                  |                                    | Mana    | ge Import File Definitions                 |

#### Three places to add a Template:

- I. Move Money > Manage Payment Templates
- 2. Move Money > Make/Collect a Payment ("Add a new template" in Template list or "Save as template" *after* ad hoc payment is sent)
- 3. Move Money > Import Recipient Information

#### Manage Payment Templates screen

Template statuses:

- Needs Attention ex: approver declined the template, funding account is closed
- Approval Pending the template is new or was edited, which requires approval
- Approved only these templates can be used to initiate ACH payments

| Manage payment templates                                        | + Add a template                                               |
|-----------------------------------------------------------------|----------------------------------------------------------------|
| Showing All Templates                                           | Search                                                         |
| Templates                                                       | Last payment Date                                              |
| Needs Attention                                                 |                                                                |
| Bonus<br>Payroll (PPD)<br>Declined<br>Prenotes<br>Payroll (PPD) | Options: View,<br>Edit, Delete, Print Options ▼                |
| 1 Invalid funding account                                       |                                                                |
| Approval Pending                                                |                                                                |
| may wire<br>Domestic Wire<br>Approval pending                   | Options:<br>View, Print                                        |
| Approved                                                        |                                                                |
| <u>Gym Fees</u><br>Consumer (PPD)                               | \$516.05 11/17/2016 Options V                                  |
| <u>one time collection from vendor</u><br>Commercial (CCD)      | Options: View, Make<br>a Payment, Edit,<br>Delete, Copy, Print |

#### Steps to Add a Template:

- I. Enter a **Template Name**, which must be unique from other templates.
- 2. Choose **Funding Account**
- 3. Select **Template Type**.
  - Business segment and user permissions determine the options that display.
- 4. For Template Types of Consumer (PPD) or Commercial (CCD), indicate if the template will be used to make or collect payments.

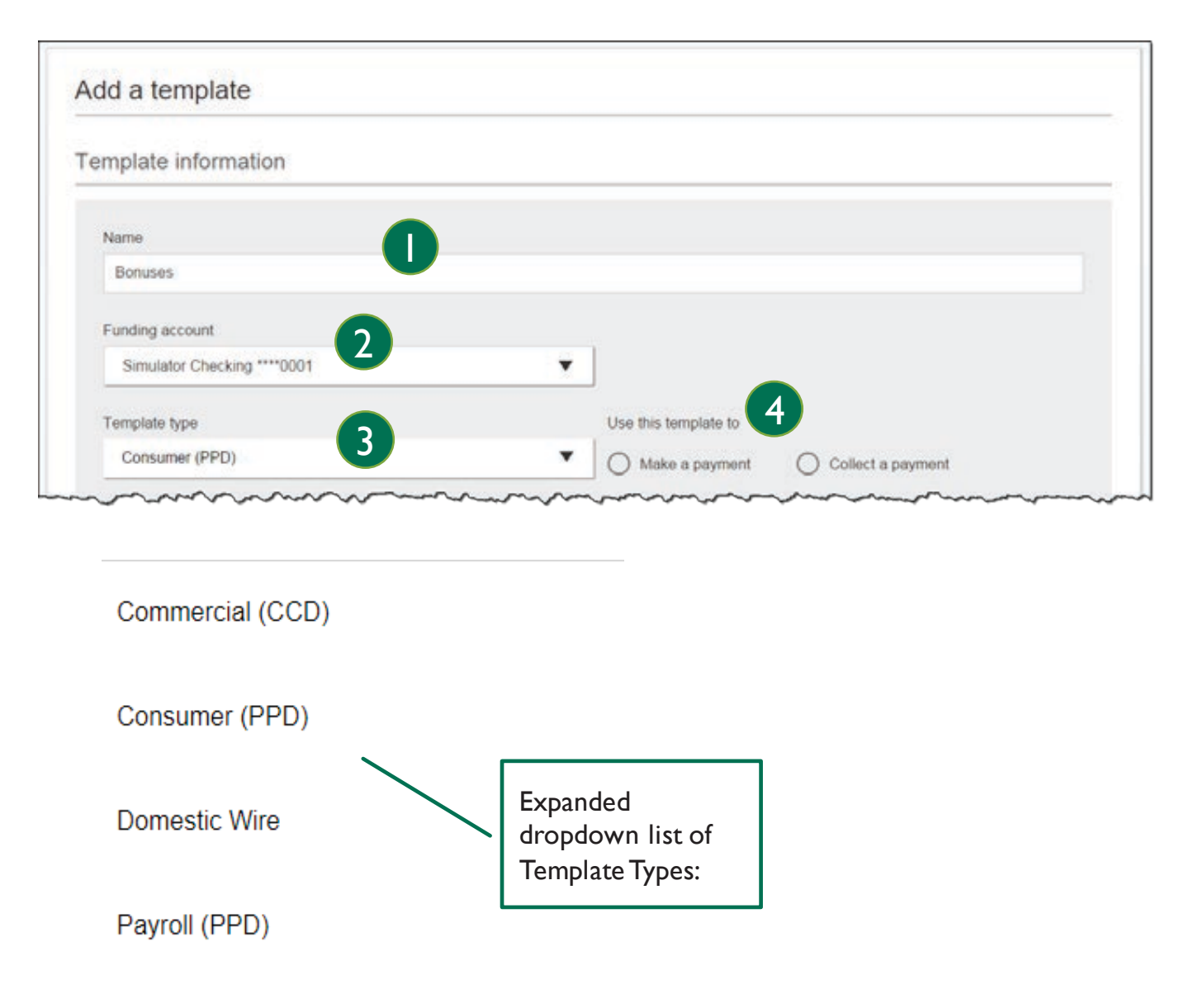

- 4. Select ACH Company ID
- 5. Enter **Template Description** 
  - Max 10 characters, passes to ACH batch and shows in recipient's transaction
- 6. Choose to settle via **Batch Offset or Single Offset** 
  - How the offsetting transaction is handled, e.g. 4 employees are paid \$200 each:
    - Batch offset: one (1) \$800 debit to the funding account (most common)
    - $\circ$  Single offset: four (4) \$200 debits to the funding account
    - Not applicable for tax payments
- 7. Based on selected Template Type, enter participants (details in table below).

| ACH Company II                                     | D 🔵                                                               |             |                  |             |  |  |
|----------------------------------------------------|-------------------------------------------------------------------|-------------|------------------|-------------|--|--|
| 1080808080                                         | 4                                                                 |             | •                |             |  |  |
| Template Descrip                                   | ption                                                             |             |                  |             |  |  |
| Bonus                                              | 5                                                                 |             |                  |             |  |  |
| One settlem                                        | ent entry per batch offset                                        | O One setti | lement entry per | tem offset  |  |  |
| One settlem One settlem                            | ent entry per batch offset                                        | One settl   | lement entry per | tem offset  |  |  |
| One settlem     Iployee info plete the temptate to | ent entry per batch offset<br>prmation<br>by adding an employees. | One sett    | lement entry per | tern offset |  |  |

| Template Type    | Participant Type |
|------------------|------------------|
| Payroll (PPD)    | Employee         |
| Consumer (PPD)   | Consumer         |
| Commercial (CCD) | Recipient        |
|                  |                  |
|                  |                  |
|                  |                  |

#### Adding participants:

- No limit on entries per template.
- Addenda is available except for Payroll.
- For CCD templates, Business Loan may show as an Account Type in addition to Checking/Savings accounts.
- Routing number is validated.
- Prenote is optional.
- Amount field can be \$0 and then actual amount entered during initiation.

| ld an employee                              | ^                                                                                           |
|---------------------------------------------|---------------------------------------------------------------------------------------------|
| Contact information                         |                                                                                             |
| Who do you want to add                      | Employee ID                                                                                 |
| Enter person or business name               | Optional                                                                                    |
| Account information                         |                                                                                             |
| Bank account type                           |                                                                                             |
| Personal Checking                           |                                                                                             |
| Routing number                              |                                                                                             |
| Routing number                              |                                                                                             |
| Bank account number                         |                                                                                             |
| Account number                              | More on prenotes:                                                                           |
| Create a prenote                            | <ul> <li>Prenotes are used to test that the recipient information is accurate.</li> </ul>   |
| Payment information                         | <ul> <li>Upon checking that box, a message<br/>appears: "You will not be able to</li> </ul> |
| This can be changed at the time of payment. | schedule payments for this employ<br>until this prenote processes."                         |
| Amount to pay                               | A mandatory 2 day waiting period                                                            |
| \$0.00                                      | enforced; then the business can ini<br>ACH payments to that recipient.                      |

Enter information for each participant (in this example, employees). Participants are listed in alphabetical order by default; the business can sort by any column as well.

| Comp          | lete the template by adding recipio | ent s.  |                             |                 |                   |
|---------------|-------------------------------------|---------|-----------------------------|-----------------|-------------------|
|               | Recipient                           | e<br>ID | Account                     | Create prenote? | Amount            |
|               | Jean Grey                           | 7777777 | Business Checking<br>676767 |                 | \$155.00          |
|               | Magneto                             |         | Business Checking<br>121212 |                 | \$155.00          |
|               | Professor X                         |         | Business Checking<br>89998  |                 | \$55.00           |
|               | Wolverine                           |         | Business Checking<br>33333  | ~               | \$55.00           |
| Femp<br>recip | plate collecting from 4<br>ients    |         |                             |                 | Total<br>\$420.00 |

**IMPORTANT:** Prenote files are created and sent to the Stockman Bank when the template is created/approved, not when the template is initiated.

#### When is approval required?

If there is another person at the business that can approve templates, it's routed for approval. Even if *payment* approvals are waived, *templates must still be approved*.

If approval is required, the status is Approval Pending. An email is routed to all business users who can approve templates. If approval is not required, the status is Approved and the template can be initiated.

### SMALL BUSINESS ONLINE BANKING ACH Templates

#### Approve Templates

If approval is required, templates must be approved before they are available for use. Also, if edits are made, the template is unavailable until approved.

- I. Go to the My Accounts screen > My Approvals widget.
- 2. Select the **template name** to review details.
- 3. Select **Approve** for desired template.
- 4. Select **Confirm** on the pop-up window.
- 5. The template is now available to use and shows as Approved on the template screen.

| All requests                        | •                                                     | Tips:                                                                                                    |                 |
|-------------------------------------|-------------------------------------------------------|----------------------------------------------------------------------------------------------------|-----------------|
| PAYMENTS                            |                                                       | The person creating the temp                                                                                                 | olate v         |
| DI04315_W5L                         | J2URFU-20190305T0                                     | <ul> <li>NOT see it in My Approvals s</li> <li>cannot approve their own wo</li> <li>Approving a template does not</li> </ul> | ork.<br>ot rea  |
|                                     | Decline Approve                                       | additional verification via MFA                                                                                              | A.              |
| TEMPLATES                           |                                                       | <ul> <li>Decline action moves the ten<br/>Needs Attention and sends and</li> </ul>                                           | nplate<br>n ema |
| Funding For th                      | ne Avengers                                           | the person who created the t                                                                                                 | empla           |
|                                     | *0000                                                 |                                                                                                    |                 |
| Funding account                     |                                                       |                                                                                                    |                 |
| Funding account                     | 1 Recipient(s)                                        |                                                                                                    |                 |
| Funding account .<br>Pay to<br>Type | 1 Recipient(s)<br>Consumer (PPD)                      |                                                                                                    |                 |
| Funding account                     | 1 Recipient(s)<br>Consumer (PPD)<br>Decline Approve   | 3                                                                                                    |                 |
| Funding account                     | 1 Recipient(s)     Consumer (PPD)     Decline Approve | Please Confirm                                                                                                    |                 |
| Funding account                     | 1 Recipient(s)<br>Consumer (PPD)                      | Please Confirm                                                                                                    |                 |
| Funding account                     | 1 Recipient(s)<br>Consumer (PPD)                      | B<br>Please Confirm<br>Approve template<br>Name Funding For the Avengers                                                     |                 |
| Funding account                     | Decline Approve                                       | B<br>Please Confirm<br>Approve template<br>Name Funding For the Avengers<br>Funding account 10026                            |                 |

# Businesses initiate domestic wires via the Make/Collect a Payment screen. ACH and wires are comingled here.

| Payments                                                        | "Make payments" is the onlocation pertaining to wires.               | Monthly limits                          |                                                                       |
|-----------------------------------------------------------------|----------------------------------------------------------------------|-----------------------------------------|-----------------------------------------------------------------------|
| What do you w                                                   | ant to do?<br>Collect payments                                       |                                         | Classy Events  ACH Payment limit \$200,000.00 available               |
| Scheduled paym                                                  | ents Approved payments                                               | Declined/Failed payments                | \$200,000 00<br>ACH Collection Smit                                   |
| Showing all payments                                            | View Scheduled, App<br>Declined/Failed pays                          | proved, and<br>ments. Amount            | \$200,000.00 available<br>\$200,000.00                                |
| Wire wire pants on fir<br>Domestic Wre<br>Once a week on Thursd | O Company approved ay until I cancel                                 | -\$10.000.00<br>Next payment: 2/27/2020 | ACH Passthrough limit<br>\$190,260.00 available                       |
| APYTS avesome Pay<br>Payrol (PPD)<br>Twice a month of           | 108 © Company approved                                               | -\$7,000.00<br>Next payment: 3/5/2020   | \$200.000.00<br>Domestic Wire Payment limit                           |
| Scheduled pa<br>Fie 7 Cli<br>DI04315_D11<br>20200204T12         | nits are specific to each user a<br>ick "More details" for full view | and may vary per TIN.<br>of all limits. | SS00.000 available<br>SS00.000 00<br>International Wire Payment limit |

#### "How much can I send?"

- Limits are calculated by deliver on date, not the creation date.
- The daily limit is from 12:01am Pacific time to midnight PT.
- If the payment exceeds limits, an error message displays and blocks the payment.
- If the payment exceeds available balance, the payment is allowed (flagged as "insufficient funds" when sent to Stockman Bank).

#### "When can I send it?"

- Date defaults to the current business day before cutoff time.
- Date can be up to one year in the future.
- Weekends and Federal Reserve non-processing days are grayed out in the calendar.

#### Send a template-based wire

Initiate a Wire

- Ι. Select Use a Template.
- 2. Click in the Enter a template name field to see options.
  - Select one from the list, start typing to see matches, or add a new template. •
  - ACH templates and wire templates are co-mingled here. •
- If needed, edit amount or message to beneficiary or receiving bank. 3.
- The **Deliver On date** defaults to current business day (can be up to one year out). 4.
  - After the end user cutoff time, the date defaults to the next business day.
  - Option to make this wire repeating. •
- Click Never to make the wire **repeating**. 5.
- Click Continue to review (not shown here). 6.

|          | Use a template        | 4                     |                      |                                 |       |         |          |       |               |
|----------|-----------------------|-----------------------|----------------------|---------------------------------|-------|---------|----------|-------|---------------|
| X        | oso a templato        | April's fabulou       | is wire              | <u>s</u>                        |       |         |          |       | Edit template |
| 2        | Enter a template name | Funding account       | Checkin              | g "0001                         |       |         | Template | ype   | Domestic Wire |
|          | Payroll               |                       | Current<br>Available | \$248,934.76<br>e: \$248,934.76 |       |         |          |       |               |
| Sc       | Clay Supplies         |                       |                      |                                 |       |         |          |       |               |
|          | Cash Concentration    | Liz Kritikos<br>*2121 |                      |                                 |       |         |          |       | \$2,500.00    |
| S        | Pottery paint         | payment on in         | voice 232            | 122                             |       |         |          |       |               |
| Rec      | Add a new template    | -                     |                      |                                 |       |         | 3        |       |               |
| Dam      |                       | Beneficiary bank      |                      | FE<br>CREDIT U                  | DERAL |         |          |       |               |
|          |                       | anything you'd        | like here            |                                 |       |         |          |       |               |
| Not      | :es:                  |                       |                      |                                 |       |         |          |       |               |
| • C      | urrent and            | -                     |                      |                                 |       |         |          |       |               |
| A'<br>di | vailable balances     |                       |                      |                                 |       |         |          |       |               |
| • A      | template can be       | A Send On             | 05/16                | 5/2019                          |       | Repeats | Never    | 5     |               |
| us       | sed for only one      |                       |                      |                                 |       |         |          |       |               |
| re       | epeating payment.     | Paying 1 customer     |                      |                                 |       |         |          | Total | \$2,500.00    |
|          |                       | Fees                  |                      |                                 |       |         |          |       | \$20.00       |

#### Send a one time wire

- I. Select Make a one time payment.
- 2. Choose **Funding Account**.
- 3. Select **Payment Type** of Domestic Wire.
  - ACH payment types also show in this list.
- 4. If desired, enter a **payment name**. This becomes the template name if saved as a template after initiation.

| What do you want to do?             |                     |                       |
|-------------------------------------|---------------------|-----------------------|
| Make payments     Collect payments  |                     |                       |
| and the second second second second |                     |                       |
| How do you want to pay?             |                     |                       |
| Make a one time payment             |                     |                       |
|                                     |                     |                       |
| Funding account                     |                     |                       |
| BASE Checking ****0002 2            | Current: \$5,580.24 | Available: \$5,580.24 |
| Payment type                        |                     |                       |
| Domestic Wire 3                     |                     |                       |
| Payment name                        | -                   |                       |
| Enter a navment name (ontional)     |                     |                       |

Aside from the Deliver On Date, sending a one time wire involves the same steps as setting up a template.

#### Payment Activity

- All activity for the business displays, not just activity by the current user. However, user permissions (funding account, payment types) impact the activity a user can see.
- All pending payments display, as well as 30 days of approved and declined/failed history.

#### Scheduled payments

- Payments show here when pending, i.e. not yet sent to Stockman Bank for processing.
- Recurring payments show at the top; pending single payments show under second section.
- The next payment in a recurring series shows along with scheduled single payments with "Company pending approval" status 2 business days prior to the payment date.

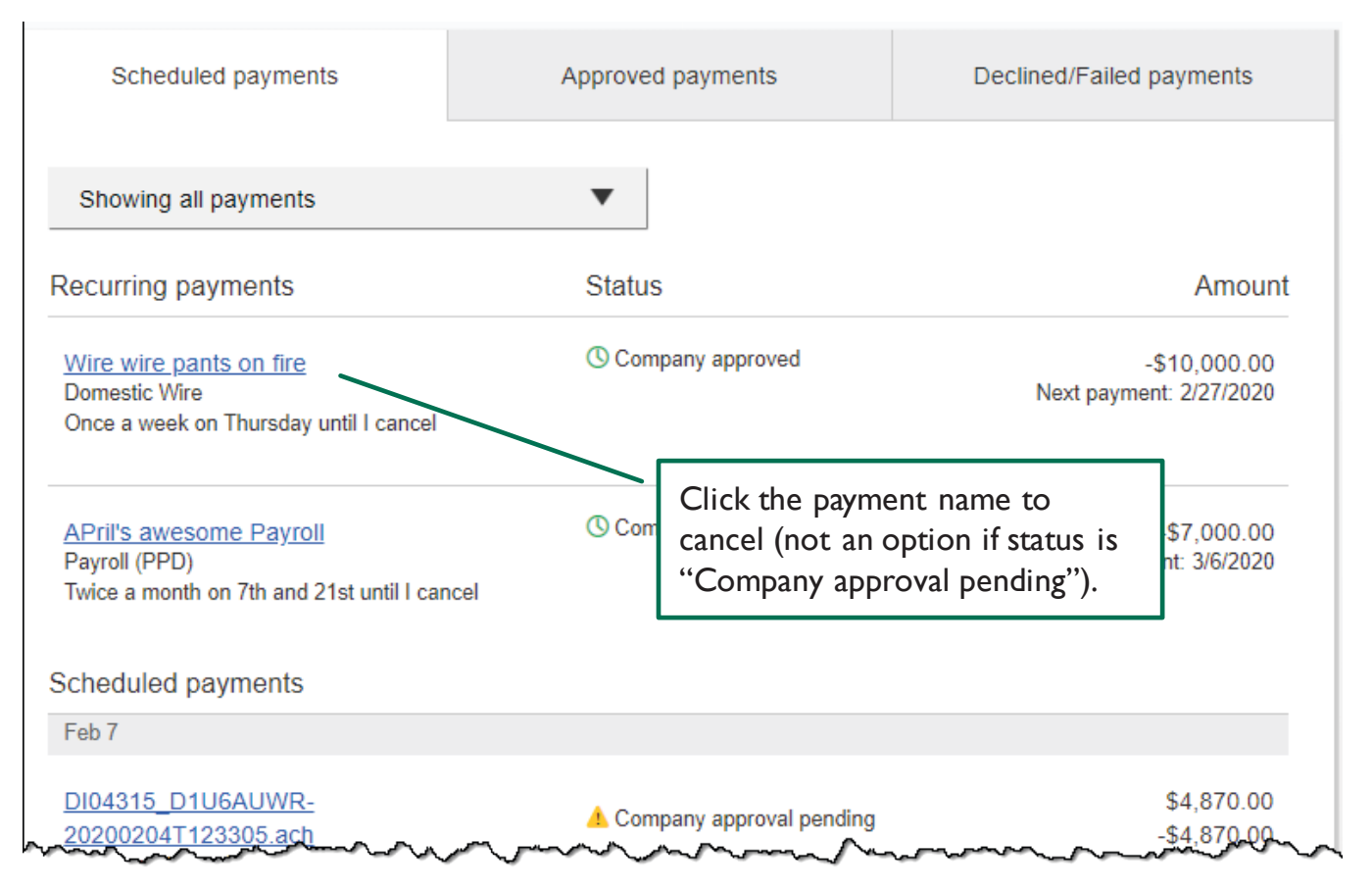

#### When do payments move from Scheduled tab to Approved tab?

- Wires scheduled for today are sent to Stockman Bank for processing within 10 minutes.
- Wires scheduled for a future date stay in the Scheduled list and are sent to Stockman Bank for processing at 3:00am ET on the Deliver On date.

#### Payment Activity (cont'd)

#### Approved payments - payments that have been sent to Stockman Bank for processing.

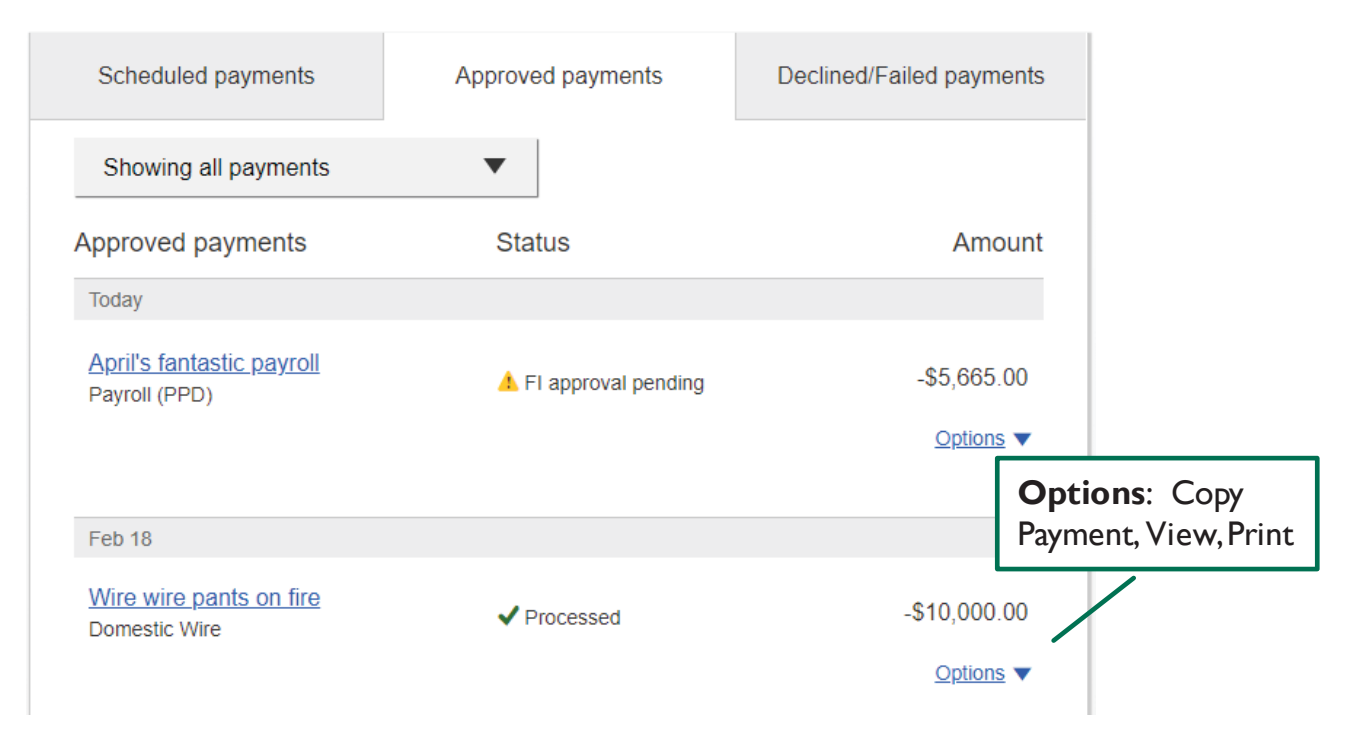

#### **Declined/Failed payments**

- Payments declined by a business approver (initiator gets an email)
- Payments declined by Stockman Bank (initiator and all business admins get an email)
- Payments failed due to wire funding (all business admins get an email)
- Recurring payments that failed entitlement or limit validations when checked 2 days prior to the effective date (creator, Primary Admin and financial institution get an email)

| Scheduled payments       | Approved payments          | Declined/Failed payments  |
|--------------------------|----------------------------|---------------------------|
| Showing all payments     | •                          | <b>Options</b> : Initiate |
| Declined/Failed payments | Status                     | Amo View, Print           |
| Jan 14<br>Pavroll        | V Evraade Usar Daily Limit | \$30.00                   |
| Payroll (PPD)            |                            | Options V                 |

Wire templates help **reduce errors** and **provide efficiency**. Create the template first, and then initiate transactions quickly with no need to enter (and possibly enter incorrectly) details such as account number and routing number.

SMALL BUSINESS ONLINE BANKING

#### **Template Basics**

Wire Templates

- Under Move Money, go to "Manage Payment Templates".
- Unlimited templates allowed.
- Templates can be for a domestic wire.
- Templates are not required if the user has the permission to make ad hoc wire payments.
- Common reasons to create a wire template:
  - Recurring vendor payments
  - Real estate closings with frequent property buyers
  - Large dollar payments to the same beneficiary

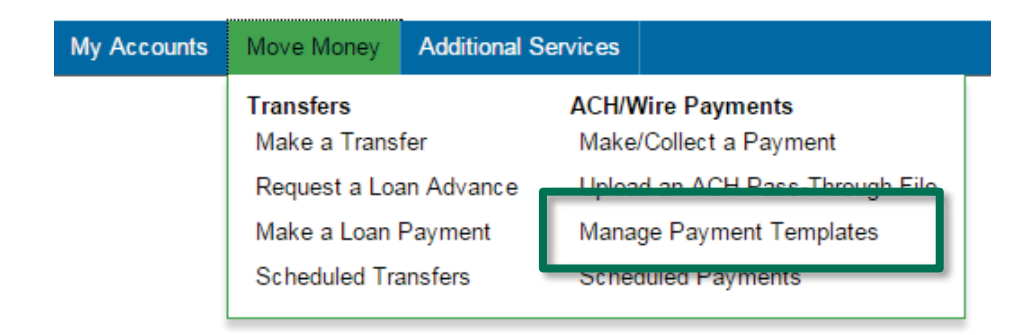

#### Tip:

A user can also add a template on the Make/Collect a Payment page:

- "Add a new template" option in Template dropdown
- "Save as template" option *after* a one time payment is initiated

#### Manage Payment Templates screen

Template statuses:

- Needs Attention ex: approver declined the template, funding account is closed, invalid wire routing number (not shown)
- Approval Pending new and edited templates require approval
- Approved available for initiation

| Manage payment templates                                | ➡ Add a template                                               |
|---------------------------------------------------------|----------------------------------------------------------------|
| Showing All Templates                                   | Search                                                         |
| Templates                                               | Last payment Date                                              |
| Needs Attention                                         |                                                                |
| Bonus<br>Payroll (PPD)<br>Ceclined                      | Options: View,<br>Edit. Delete. Print                          |
| Prenotes<br>Payroll (PPD)<br>1. Invalid funding account | <u>Options</u> V                                               |
| Approval Pending                                        |                                                                |
| may wire<br>Domestic Wire<br>Approval pending           | Options:<br>View, Print                                        |
| Approved                                                |                                                                |
| <u>Gym Fees</u><br>Consumer (PPD)                       | \$516.05 11/17/2016 <u>Options</u> ▼                           |
| one time collection from vendor<br>Commercial (CCD)     | Options: View, Make<br>a Payment, Edit,<br>Delete, Copy, Print |

#### Add a Template for a Domestic Wire

- I. Enter a **Template Name**, which must be unique from other templates.
- 2. Choose **Funding Account**.
- 3. Select as the **Template Type**.
  - Business segment and user permissions determine the options that display.
- 4. Enter the **beneficiary**, aka to whom the funds are being wired.

| Template information                          |                       |
|-----------------------------------------------|-----------------------|
| Name                                          |                       |
| Wire to ABC Vendor                            |                       |
| Funding account                               |                       |
| ABS Account ****0026                          | •                     |
| Template type                                 |                       |
| Domestic Wire                                 | •                     |
|                                               |                       |
| 3eneficiary information                       |                       |
| Complete the template by adding beneficiary . |                       |
| Beneficiary information 4                     |                       |
|                                               |                       |
| Enter beneficiary name as it appears on the   | a hanaficiary account |
| Enter benender y name os a appears en un      | a contrareary account |
| Address line 1                                | Address line 2        |
| e.g. 124 Main Street                          | Optional              |
| Zip/Postal Code                               | City/Town             |
| Enter zip code                                |                       |
| State/Dravinco/Degion                         | Country               |
| Optional                                      | Select V              |
|                                               |                       |
| Bank account number                           |                       |
| Beneficiary account number                    | Retype account number |
|                                               |                       |
| Reference information/Additional instructions | (leav                 |
| Ciner a 4 mile message to penerically (opti-  | r nag                 |
| Purpose of wire                               |                       |
| Optional                                      |                       |
|                                               |                       |

#### Add a Template for a Domestic Wire (cont'd)

- 5. Enter the **Beneficiary Bank** information.
  - Routing number is validated; must be a domestic Financial Institution. If it's a FedACH routing number, intermediary bank section is required.
- 6. If included in the wire instructions, enter **Intermediary Bank**.
  - Entire section is optional, except as noted above.
- 7. Enter the **amount** for the template.
  - Zero amount is allowed; can be edited at time of initiation.

| Wire routing number                                                                                                    |                                                   |                                                                                                    |
|----------------------------------------------------------------------------------------------------|---------------------------------------------------|----------------------------------------------------------------------------------------------------|
| Routing number                                                                                                    |                                                   |                                                                                                    |
| For further credit to                                                                                                    |                                                   |                                                                                                    |
| Enter a 6 line message to beneficiary final                                                                                                    | ncial institution (o                              | optional)                                                                                             |
|                                                                                                    |                                                   |                                                                                                    |
|                                                                                                    |                                                   |                                                                                                    |
|                                                                                                    |                                                   |                                                                                                    |
| rmediary bank information                                                                                                    |                                                   |                                                                                                    |
| 6                                                                                                    |                                                   |                                                                                                    |
|                                                                                                    |                                                   |                                                                                                    |
| While not common, beneficiary's bank may not receive                                                                                                    | wires directly and req                            | uire you to enter the intermediary bank information. If unsure, refer to                              |
| While not common, beneficiary's bank may not receive<br>wre instructions provided by the beneficiary and please                                                                                                    | wires directly and req<br>e enter the information | ure you to enter the intermediary bank information. If unsure, refer to below                         |
| While not common, beneficiary's bank may not receive<br>wire instructions provided by the beneficiary and please<br>Bank routing number                                                                                                    | wires directly and req<br>e enter the information | ure you to enter the intermediary bank information. If unsure, refer to below:                        |
| While not common, beneficiary's bank may not receive<br>wre instructions provided by the beneficiary and please<br>Bank routing number<br>Routing number                                                                                                    | wres directly and req<br>e enter the information  | ure you to enter the intermediary bank information. If unsure, refer to below                         |
| While not common, beneficiary's bank may not receive<br>wire instructions provided by the beneficiary and please<br>Bank routing number<br>Routing number                                                                                                    | wires directly and req<br>e enter the information | ure you to enter the intermediary bank information. If unsure, refer to below                         |
| While not common, beneficiary's bank may not receive<br>wre instructions provided by the beneficiary and please<br>Bank routing number<br>Routing number<br>Intermediary bank account number                                                                                                    | wires directly and require enter the information  | ure you to enter the intermediary bank information. If unsure, refer to below:                        |
| While not common, beneficiary's bank may not receive<br>wre instructions provided by the beneficiary and please<br>Bank routing number<br>Routing number<br>Intermediary bank account number<br>Account number (if applicable)                                                                                      | wires directly and req<br>enter the information   | ure you to enter the intermediary bank information. If unsure, refer to below.                        |
| While not common, beneficiary's bank may not receive<br>wire instructions provided by the beneficiary and please<br>Bank routing number<br>Routing number<br>Intermediary bank account number<br>Account number (if applicable)                                                                                     | wires directly and req<br>enter the information   | ure you to enter the intermediary bank information. If unsure, refer to a below.                      |
| While not common, beneficiary's bank may not receive<br>wire instructions provided by the beneficiary and please<br>Bank routing number<br>Routing number<br>Intermediary bank account number<br>Account number (if applicable)                                                                                     | wires directly and require enter the information  | ure you to enter the intermediary bank information. If unsure, refer to below:                        |
| While not common, beneficiary's bank may not receive<br>wre instructions provided by the beneficiary and please<br>Bank routing number<br>Routing number<br>Intermediary bank account number<br>Account number (if applicable)<br>ment information                                                                  | wires directly and req<br>enter the information   | are you to enter the intermediary bank information. If unsure, refer to below:                        |
| While not common, beneficiary's bank may not receive<br>wire instructions provided by the beneficiary and please<br>Bank routing number<br>Routing number<br>Intermediary bank account number<br>Account number (if applicable)<br>ment information                                                                 | wires directly and requerent of the information   | ure you to enter the intermediary bank information. If unsure, refer to a below.                      |
| While not common, beneficiary's bank may not receive<br>wire instructions provided by the beneficiary and please<br>Bank routing number<br>Routing number<br>Intermediary bank account number<br>Account number (if applicable)<br>ment information<br>This can be changed at the time of payment.                  | wires directly and require enter the information  | ure you to enter the intermediary bank information. If unsure, refer to a below:                      |
| While not common, beneficiary's bank may not receive were instructions provided by the beneficiary and please Bank routing number Routing number Intermediary bank account number Account number (if applicable) ment information This can be changed at the time of payment. Amount to pay                         | wires directly and req                            | are you to enter the intermediary bank information. If unsure, refer to below:  Retype Account number |
| While not common, beneficiary's bank may not receive wire instructions provided by the beneficiary and please Bank routing number Routing number Intermediary bank account number Account number (if applicable) ment information This can be changed at the time of payment. Amount to pay                         | wires directly and req<br>enter the information   | ure you to enter the intermediary bank information. If unsure, refer to a below.                      |
| While not common, beneficiary's bank may not receive<br>wire instructions provided by the beneficiary and please<br>Bank routing number<br>Routing number<br>Intermediary bank account number<br>Account number (if applicable)<br>ment information<br>This can be changed at the time of payment.<br>Amount to pay | wires directly and require enter the information  | are you to enter the intermediary bank information. If unsure, refer to toelow:                       |

#### SMALL BUSINESS ONLINE BANKING Wire Templates Member FDIC | Equal Housing Lender 🚖

#### **Approve Templates**

If approval is required, templates must be approved before they are available for use. Also, if edits are made, the template is unavailable until approved.

- Go to the My Accounts screen > My Approvals widget. Ι.
- Select the template name to review details. 2.
- Select **Approve** for desired template. 3.
- Select **Confirm** on the pop-up window. 4.
- 5. The template is now available to use and shows as Approved on the template screen.

| Autrequests      |               | •           | Tips:                            |
|------------------|---------------|-------------|----------------------------------|
| PAYMENTS         |               |             | The person creating the templa   |
| DI04315 W5       | U2URFU-201903 | 805T0       | NOT see it in My Approvals sin   |
| touome tibe?     | c             | 4 870 00    | users cannot approve their own   |
|                  | e             | 4,070.00    | • Approving a template does not  |
| eon amount       | -9            | 4,870.00    | additional verification via MFA. |
| eliver on        |               | 2019-03-08  | Decline action moves the temp    |
| Гуре             |               | File        | Needs Attention and sends an e   |
|                  | Decline       | Approve     | the person who created the ter   |
| TEMPLATES        |               |             |                                  |
| wire feb         |               |             |                                  |
| Euroding account |               | *0026       |                                  |
| unung account    |               | 0020        |                                  |
| Davida           | 4             | Beneficianc |                                  |

#### When is approval required?

If there is another person at the business can approve templates, it's routed for approval. Even if *payment* approvals are waived, *templates* must still be approved.

If approval is required, the status is Approval Pending. An email is routed to all business users who can approve templates.

If approval is not required, the status is Approved and the template can be initiated.

Initiating ACH and Wire payments may require approval with **dual control,** where the initiator cannot approve their own work.

#### When is dual approval REQUIRED?

- The payment meets or exceeds the approval threshold AND
- There's at least one other person at the business that can approve the payment

#### When is dual approval BYPASSED?

- The payment is under the approval threshold **OR**
- There are no other approvers at the business (ex: the Primary Admin initiates a payment, and the business doesn't have any Secondary Admins nor business users with approval permission).

#### Events that trigger approval:

- Create or update an ACH or wire template
- Initiate an ACH payment or collection
- Import an ACH file
- Initiate a Wire
- The next payment in a recurring series is within 2 days of effective date

Business Admins and business users with approval permission receive this email – EXCEPT if an approver has exceeded their approval limit.

#### Marco Lopez,

An item requiring approval has been submitted. Please login to review the ACH Payment item(s) pending approval to ensure timely processing.

If you have any questions or concerns about this item, please contact the user who submitted the ACH Payment request for approval.

The payment that needs approval shows in the My Approvals widget.

| ly Accounts | Move Money    | ve Money Additional Services Reports |                      |              |   |
|-------------|---------------|--------------------------------------|----------------------|--------------|---|
| A           | ccounts       |                                      | <b>≓</b><br>Transfer | My Approvals |   |
|             | Tax ID Classy | Catering                             | ▼                    | All requests | • |

## SMALL BUSINESS ONLINE BANKING Payments Approval

#### Dual Approval

| eps to a                                                                                | approve a pay                                                                                                  | ment:                                                                           |                                                             |                                                |         |               |
|-----------------------------------------------------------------------------------------|----------------------------------------------------------------------------------------------------|---------------------------------------------------------------------------------|-------------------------------------------------------------|------------------------------------------------|---------|---------------|
| Go to t                                                                                 | the My Account                                                                                                 | s screen > 🕨                                                                    | 1y                                                          |                                                |         |               |
| Appro                                                                                   | vals widget.                                                                                                   |                                                                                 | -                                                           |                                                |         | _             |
| Select t                                                                                | the <b>payment n</b>                                                                                           | ame to see                                                                      |                                                             | All requests                                   |         | •             |
| details.                                                                                |                                                                                                    |                                                                                 |                                                             |                                                |         |               |
| Click A                                                                                 | Approve for de                                                                                                 | sired paymen                                                                    | nt.                                                         | PATWEINTS                                      |         |               |
|                                                                                         |                                                                                                    |                                                                                 | G                                                           | payroll                                        |         |               |
| ecline                                                                                  | is selected the                                                                                                | payment mo                                                                      | oves                                                        | Paying                                         |         | \$11,526.88   |
| Decline                                                                                 | d Payments acti                                                                                                | vity and send                                                                   | ds                                                          | Deliver on                                     |         | 2019-03-19    |
| Jeenne                                                                                  | di agrinerito acti                                                                                             | and sene                                                                        |                                                             | Type                                           |         | Payroll (PPD) |
| amail to                                                                                | the initiator                                                                                                  |                                                                                 |                                                             |                                                |         |               |
| email to                                                                                | the initiator.                                                                                                 |                                                                                 |                                                             | туре                                           |         |               |
| email to                                                                                | the initiator.                                                                                                 |                                                                                 |                                                             | Type                                           | Decline | Approve       |
| email to<br>ayment d                                                                    | o the initiator.<br>letails - payroll                                                                          |                                                                                 |                                                             | Approve TES                                    | Decline | Approve       |
| email to<br>ayment d<br>Payment d                                                       | etails - payroll                                                                                               |                                                                                 | ,                                                           | Approve TES                                    | Decline | Approve       |
| ayment d<br>Payment d<br>From                                                           | e the initiator.<br>letails - payroll<br>setails<br>ABS Account *****0026                                      | Туре                                                                            | Payroll (P                                                  | Approve TES                                    | Decline | Approve       |
| email to<br>ayment d<br>Payment d<br>From<br>To                                         | e the initiator.<br>letails - payroll<br>details<br>ABS Account *****0026<br>1 recipient                       | Type<br>Created by                                                              | Payroll (P<br>Marco Log                                     | Approve TES                                    | Decline | Approve       |
| email to<br>ayment d<br>Payment d<br>From<br>To<br>Deliver On                           | e the initiator.<br>letails - payroll<br>letails<br>ABS Account *****0026<br>1 recipient<br>3/19/2019          | Type<br>Created by<br>Confirmation #                                            | Payroll (P<br>Marco Log<br>X6KS1AM                          | Approve TES                                    | Decline | Approve       |
| email to<br>ayment d<br>Payment d<br>From<br>To<br>Deliver On<br>Repeats                | e the initiator.<br>letails - payroll<br>details<br>ABS Account *****0026<br>1 recipient<br>3/19/2019<br>Never | Type<br>Created by<br>Confirmation #                                            | Payroll (P<br>Marco Loj<br>X6KS1AM                          | Approve TES<br>PD)<br>pez.                     | Decline | Approve       |
| email to<br>ayment d<br>Payment d<br>Prom<br>To<br>Deliver On<br>Repeats<br>To          | e the initiator.<br>letails - payroll<br>letails<br>ABS Account *****0026<br>1 recipient<br>3/19/2019<br>Never | Type<br>Created by<br>Confirmation #                                            | Payroll (P<br>Marco Loj<br>X6KS1AM<br>Routing#              | Approve TES                                    | Decline | Approve       |
| email to<br>ayment d<br>Payment d<br>From<br>To<br>Deliver On<br>Repeats<br>To<br>Scott | e the initiator.<br>letails - payroll<br>details<br>ABS Account *****0026<br>1 recipient<br>3/19/2019<br>Never | Type<br>Created by<br>Confirmation #<br>Account<br>Personal Checking<br>1234567 | Payroll (P<br>Marco Loj<br>X6KS1AM<br>Routing#<br>042100861 | Approve TES<br>PD)<br>pez<br>ik<br>\$11,526.88 | Decline | Approve       |

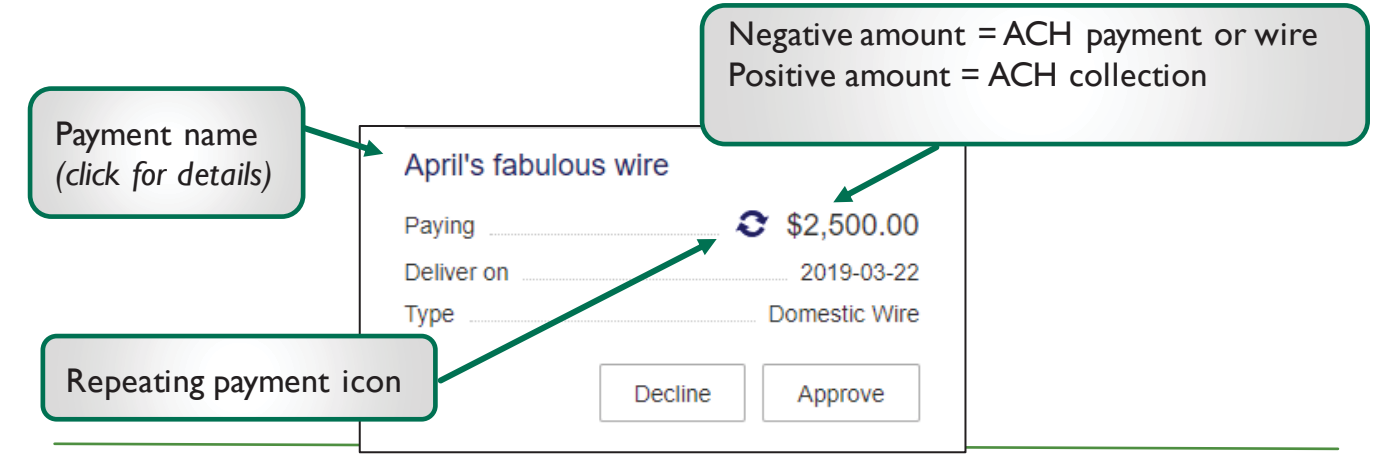

#### Dual Approval

- 4. A pop-up prompts the user to validate identity:
  - a. Call Me: user answers and presses I (one) on the phone
  - **b. Text Me** (only shows if the user text-enabled their phone): user receives the text and replies back with the security code.
- 5. The payment no longer shows in the My Approvals widget and is queued for processing.

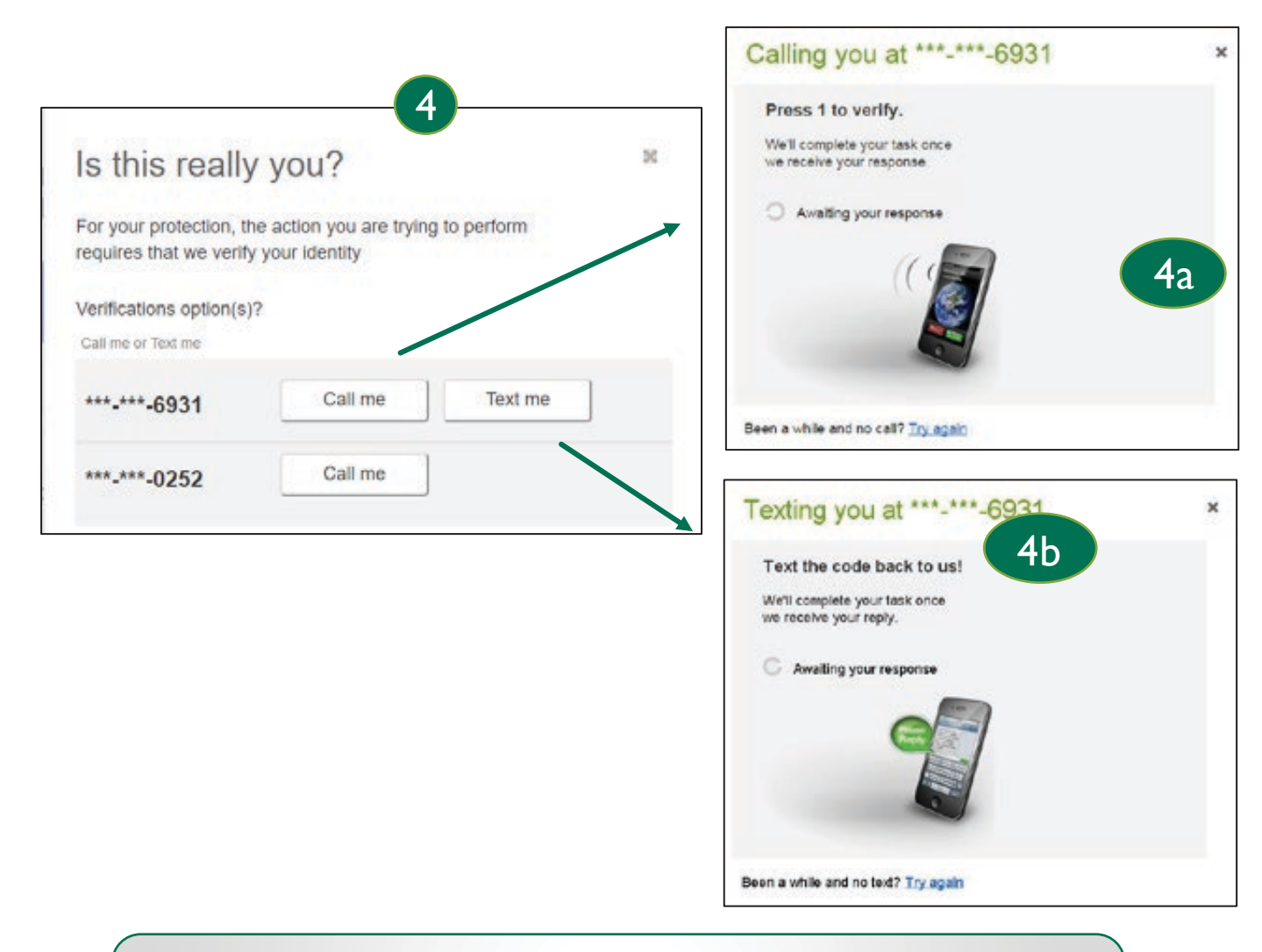

#### Tips:

- The approval pop-up window times out after 5 minutes.
- Do NOT close the pop-up window or approval will not go through. Wait for it to automatically close after completing identity verification.

#### Approval by Initiator

If dual approval is not part of the workflow (see page 1), the person initiating a payment may have to pass out of band (OOB) authentication.

Payments that don't require dual approval and are greater than the OOB threshold trigger will trigger this prompt.

- I. Upon initiating the ACH, the user is prompted with a call or text.
- 2. Call me: initiates a phone call; the user answers and presses I (one) on the phone.
- 3. Text me: initiates a text with a security code; the user must text the code back.

| For your protection,<br>requires that we ver | the action you are trying to perf<br>ify your identity | form                                                                                                    |
|----------------------------------------------|--------------------------------------------------------|----------------------------------------------------------------------------------------------------|
| ***-***-6931                                 | Call me T                                              | Text me                                                                                                    |
| Awaiting your response                       | × Te                                                   | exting you at ***-***-6931<br>Text the code back to<br>Is!<br>Ve'll complete your task once<br>re receive your reply.<br>Awaiting your response |
|                                              |                                                        |                                                                                                    |

#### Common Questions

#### Q:Why didn't a payment get routed for dual approval?

A: Either the payment is under the approval threshold OR the Primary Admin initiated the payment and there are no other approvers at the business.

#### Q: Do I have to approve each payment in a recurring series?

A: Yes. Before approval, each payment must pass a limits and entitlements check; if the initiator has exceeded their limits or no longer has the necessary permission, the payment fails (the initiator, business admins, and Stockman Bank get an email notification, and the payment moves to the Declined/Failed tab). If it passes the validations, the payment is queued up for approval 2 business days before the send date.

#### Q:What happens if I decline a payment?

A: The payment shows in Declined/Failed activity and the system sends an email notification to the person who initiated the payment.

#### Q: How long do payments stay here awaiting approval?

A: Indefinitely

#### Q:What happens if I approve a payment after cutoff time?

A: If a wire with today as Deliver date is approved after cutoff, or an ACH with Deliver date as one day out is approved after cutoff, it will be routed to Stockman Bank that same day with a "Approved after user cutoff" warning.

#### Q:What happens if I approve a payment past the date?

A: Approval will go through, and the payment will be routed to Stockman Bank with a "Past Due" warning.

#### Q:After a payment is approved, what happens next?

A:Wires with Deliver Date as the current business day are sent to Stockman Bank for processing within 10 minutes. ACH transactions with the Deliver date as same day, or I-2 business days out, are sent for processing within 30 minutes.